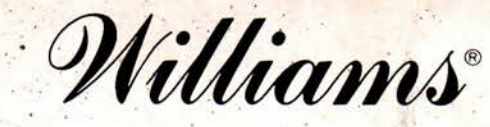

16P-496-100 December, 1979

# SOLID STATE FLIPPER MAINTENANCE MANUAL

GORGAR, PRODUCTION LASER BALL, AND LATER GAMES

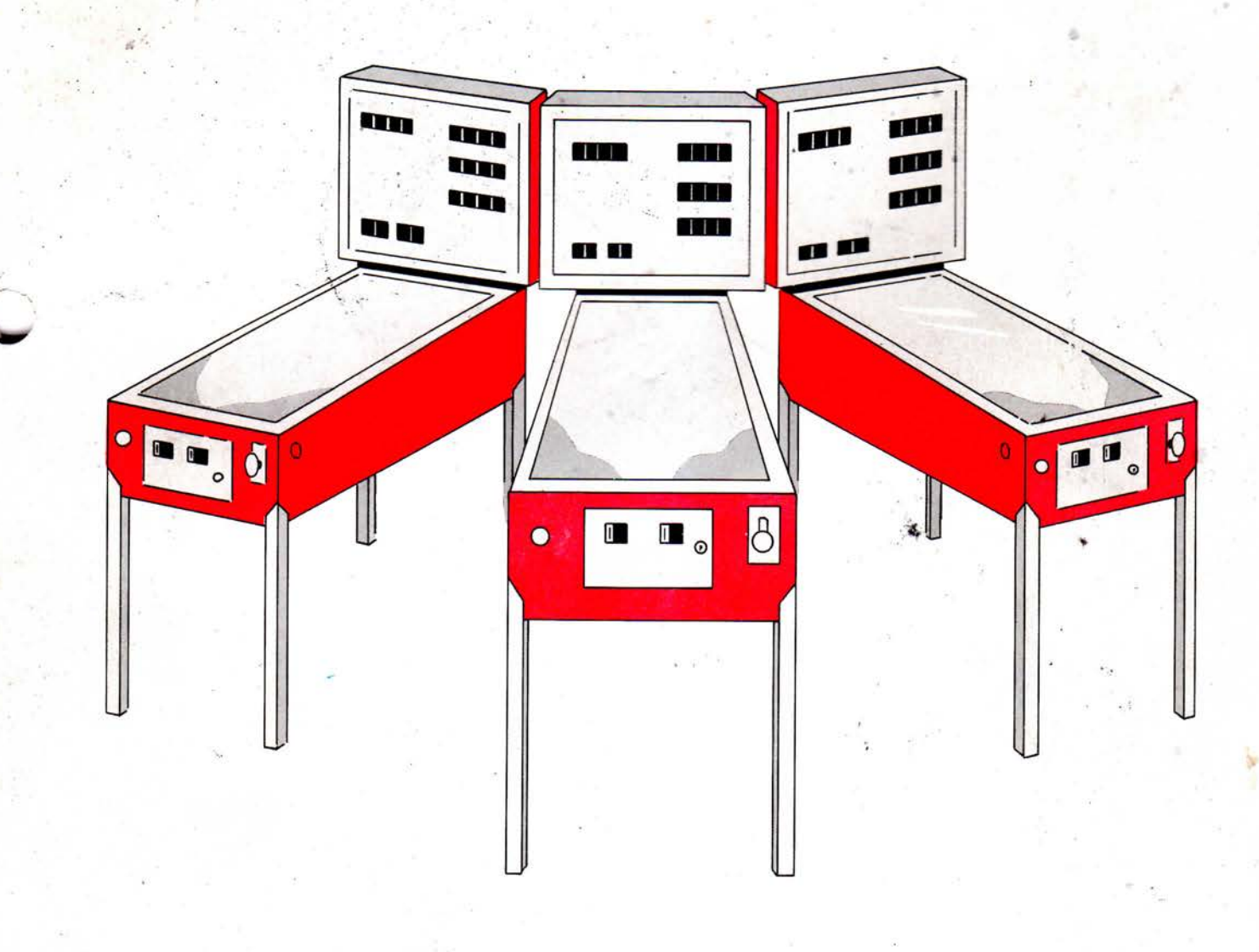

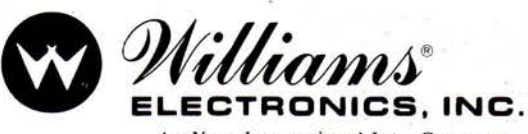

An Xcor International Inc., Company 3401 N. California Ave., Chicago, IL 60618 Cable Address: WILCOIN, CHICAGO (312) 267-2240

For service call TOLL-FREE: 800-621-4765 In Illinois Call: 800-972-7898

### FOREWORD

This instruction manual provides identification and mechanical adjustment, game adjustment, bookkeeping, diagnostic, and troubleshooting procedures; and general interconnection information for the latest solid state flipper games. Affected games include GORGAR and later conventional flippers and production LASER BALL and later wide-body flippers.

This manual is to be used in conjunction with the Instruction Booklet and Game Manual, both provided with the game.

The Instruction Booklet provides a quick reference for a description of game operation; game adjustment, bookkeeping and diagnostic procedures; and lamp, switch; and solenoid assignments. The booklet should be kept in the envelope provided on the cabinet just inside the coin door.

The Game Manual provides installation procedures, electrical and unique mechanical adjustments, unique maintenance information, and assembly and schematic diagrams.

#### CONTENTS

| Sec | ction Page                                                                                                    |  |
|-----|----------------------------------------------------------------------------------------------------|--|
| 1.  | IDENTIFICATION2Circuit Boards2Location of Major Assemblies5                                                                                                    |  |
| 2.  | MECHANICAL MAINTENANCE7General Switch Blade Adjustments7Contact Care7Rollover Switch7Tilt Switch7Flipper Care7                                                                                                    |  |
| 3.  | GAME ADJUSTMENTS8General Procedure8High Score to Date8Replay Scores10Maximum Credits10Game Pricing10High Score Credits13Match13Special13Scoring Awards14Maximum Plumb Bob Tilts14Number of Balls14Unique Game Adjustments14Restoring Factory Settings15 |  |
| 4.  | BOOKKEEPING AND GAME EVALUATION15Feature Access15High Score Reset16Resetting Audit Totals16                                                                                                    |  |
| 5.  | BUILT-IN DIAGNOSTICS16Display Digits Test16Lamp Test - Test 0116Solenoid Test - Test 0217Switch Test - Test 0317Auto-Cycle Mode17                                                                                                    |  |
| 6.  | MAINTENANCE18Board Replacement18CPU Board Self-Test20Sound Board and Speech Module Self-Tests22Sound Board Self-Test22Troubleshooting Charts22                                                                                                    |  |
| 7.  | INTERCONNECTION CHARTS 28                                                                                                    |  |

# **SECTION 1 IDENTIFICATION**

#### **Circuit Boards**

- Revision Level 6 CPU Board Required for Memory Protection Feature and for games that use game ROM and PROMs. Revision Level 4 CPU Board Equipped A
- B

With Three PROM Sockets and Game ROM Socket.

- С Revision Level 4 CPU Board Without Third PROM and Game ROM Sockets.
- D Revision Level 3 CPU Board.
- E Driver Board.
- Power Supply Board. F

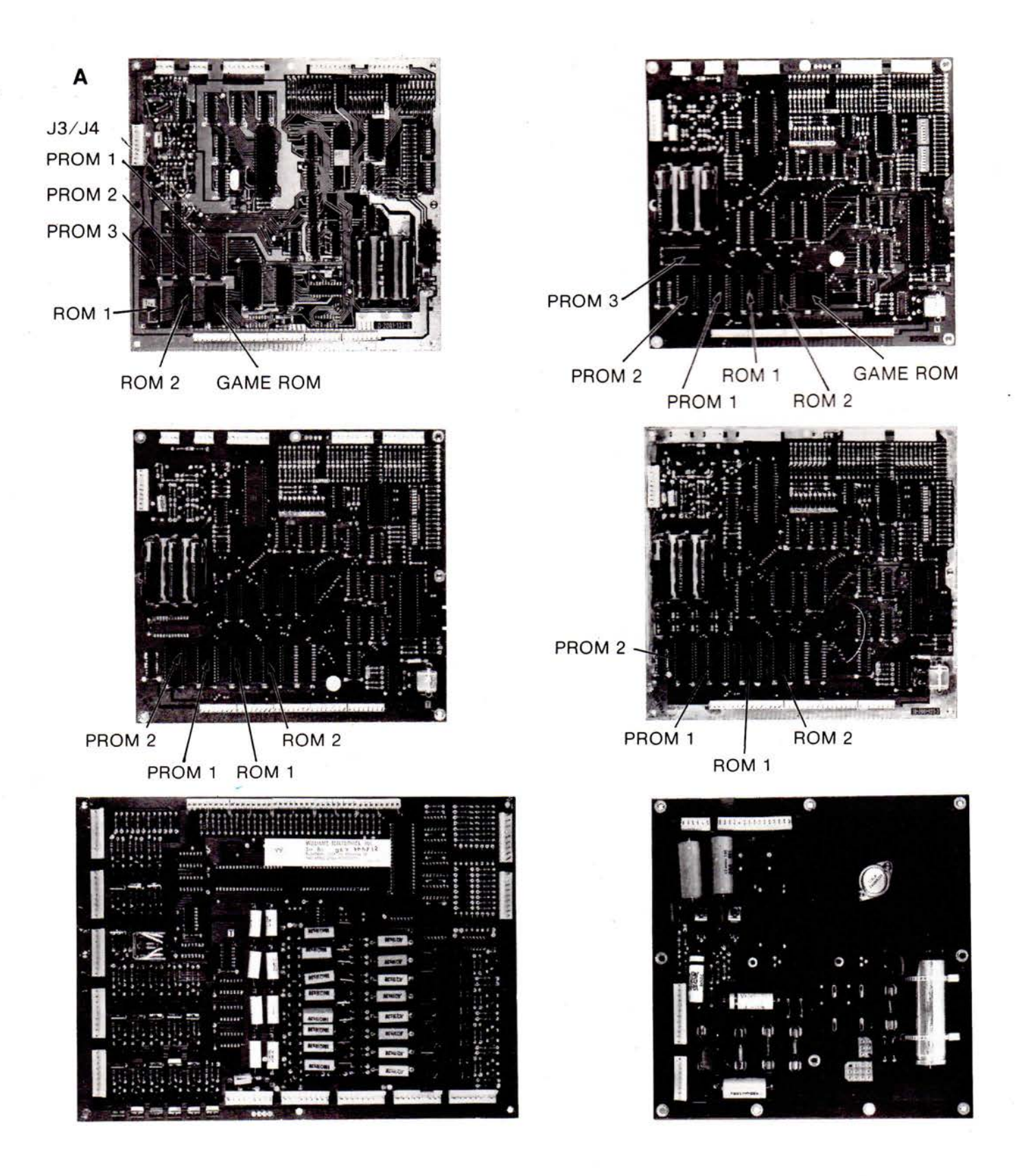

G D8000 Master Display Board.H D8169 Master Display Board.

н

1

I Slave Display Board.

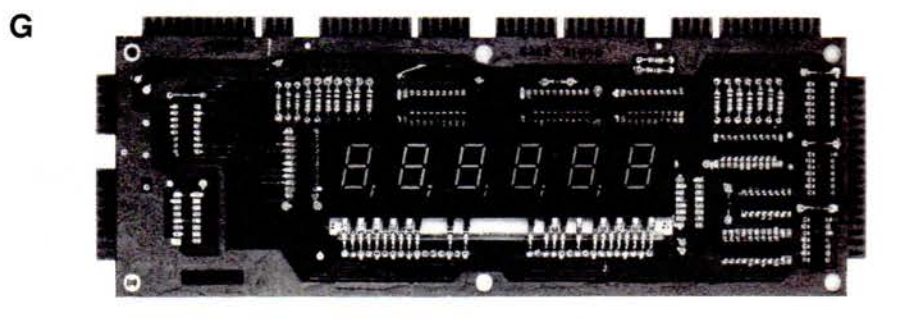

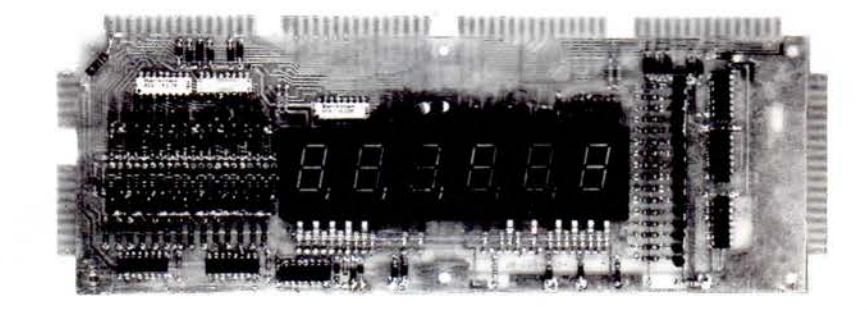

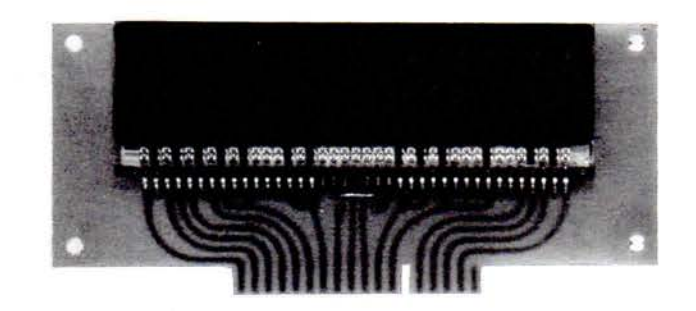

- D8224 Sound Board D8224 Sound Board with optional C8228 Speech Module J K
- D8224 Sound Board with optional C8226 Speech Module L

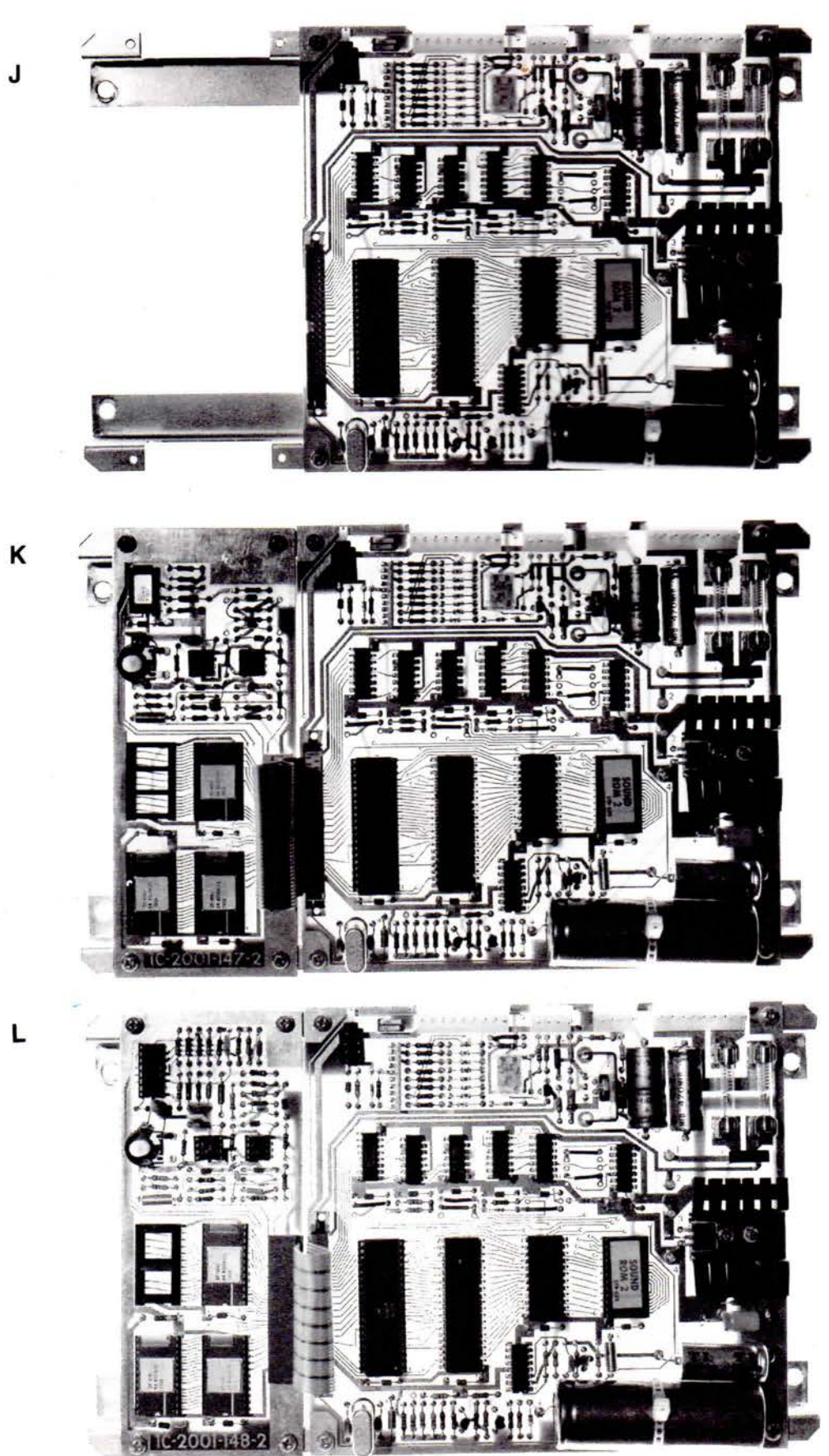

- Location of Major Assemblies A Master Display B Player 1 Display C Player 2 Display D Player 3 Display E Player 4 Display F Driver Board G CPU Board H Power Supply Board
- Н Power Supply Board

- Optional Speech Module Sound Board Keylock for Backglass Fuse Card Lamp Bridge Rectifier Solenoid Bridge Rectifier Transformer 6C1 Lamp Capacitor I
- J
- K
- L
- M
- N O P

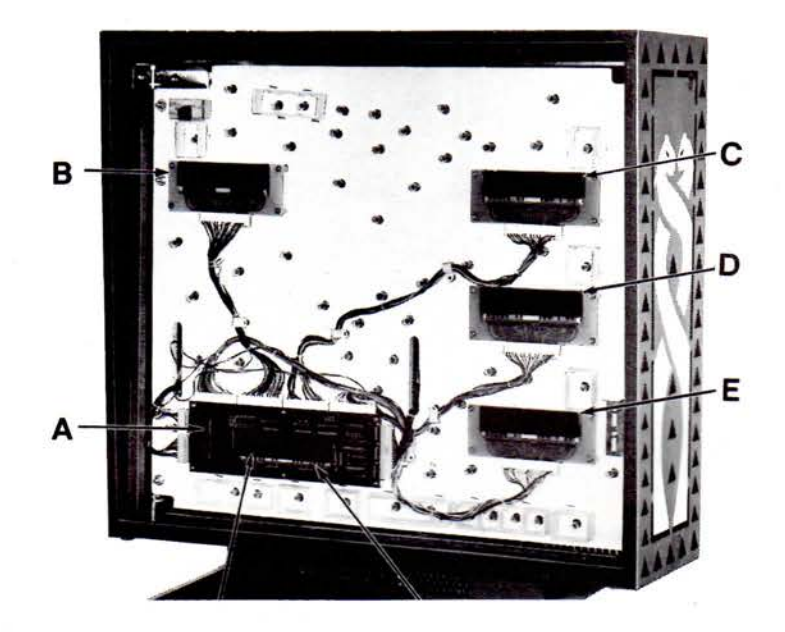

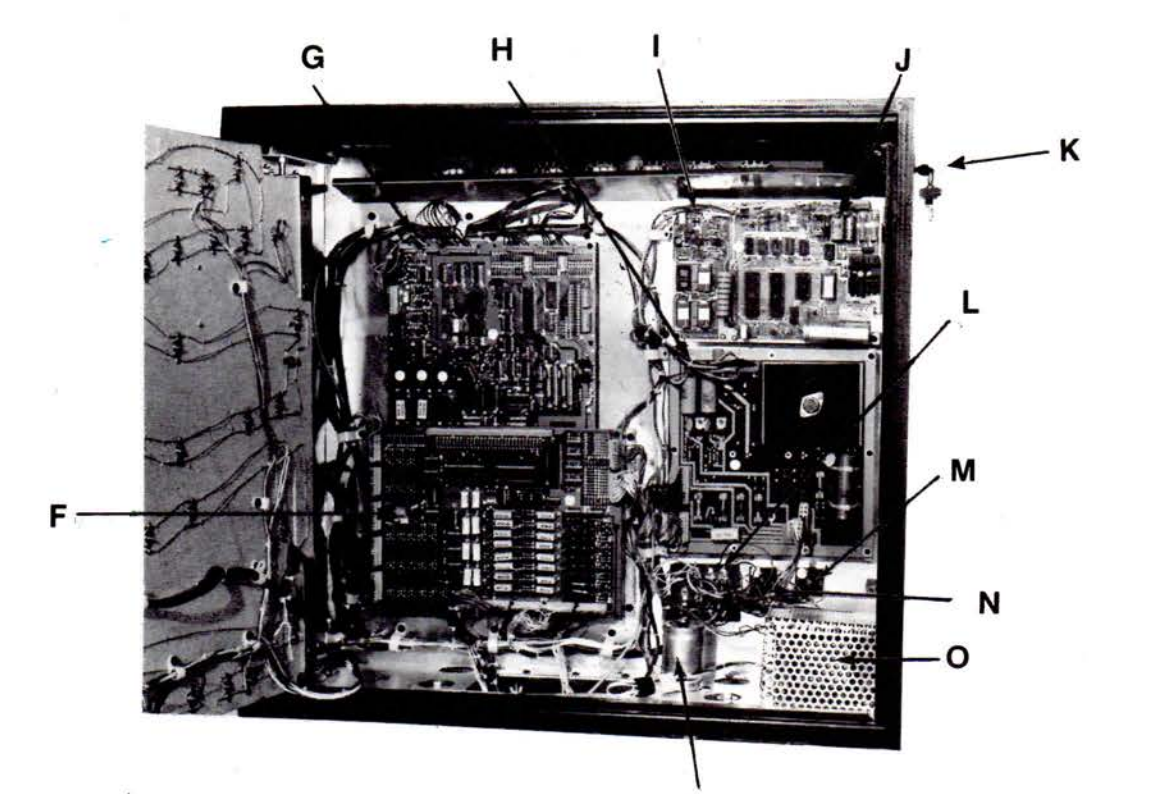

P

- Coin Lockout Relay Diagnostic Switches Memory Protect Interlock Ball Roll Tilt Credit Knocker Volume Control

W Plumb Bob Tilt
X Slam Tilt
Y Speaker
Z Line Fuse
AA Line Filter and Varistor

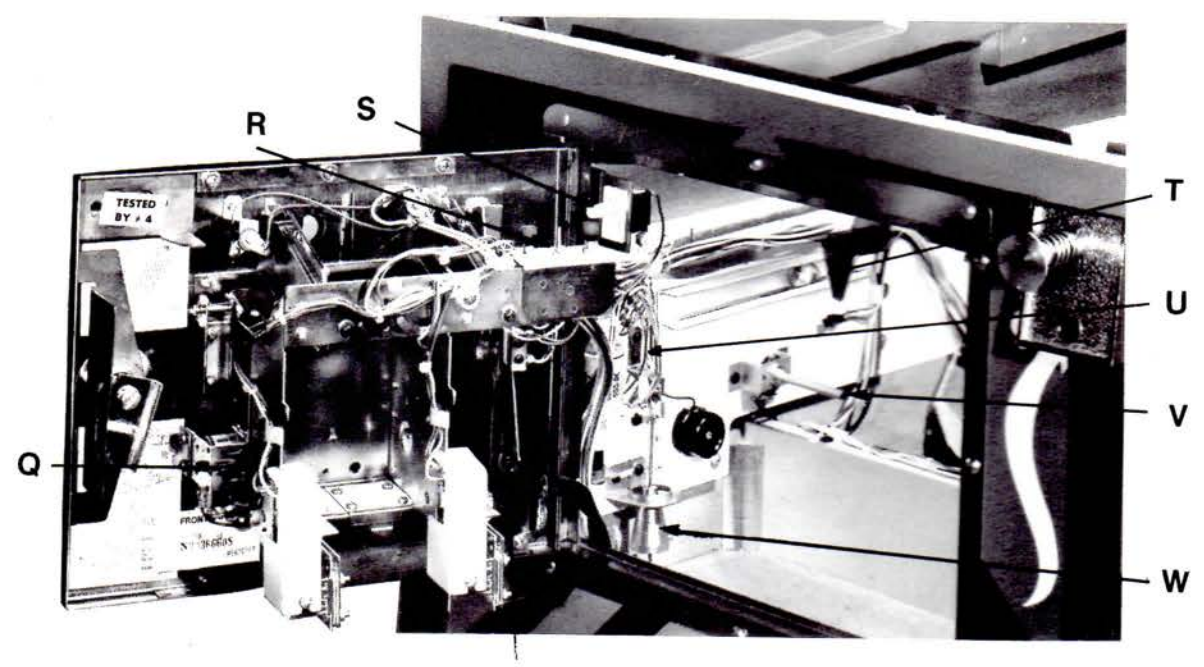

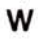

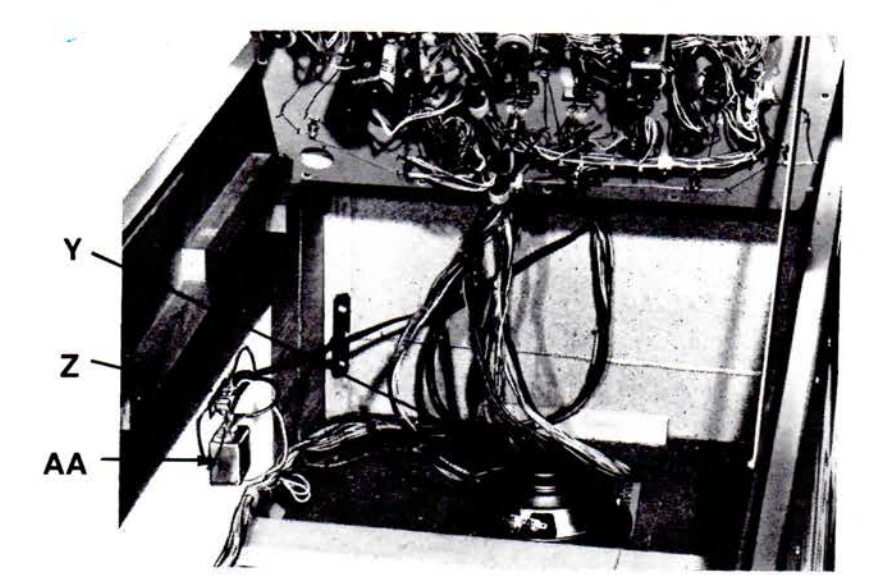

## SECTION 2 MECHANICAL MAINTENANCE

#### **General Switch Blade Adjustments**

There are different types of switch blades used in any game. Various lengths, thickness and forms are selected characteristics to satisfy specific operational conditions (bounce, current capacity, etc.). For this reason, always use a blade of the same type for replacement. Basic guidelines for switch adjustments follow:

- Never kink or bend a blade sharply; adjust with a sweeping, bowing motion with a switch adjusting tool or duckbill pliers.
- Before adjusting any switch, check that the screw holding the switch stack is tight. This is recommended because spacers in the switch stack occasionally shrink causing a poor adjustment.
- Except when otherwise indicated, blade type switches should have at least 1/32 inch between open contacts and have at least a 1/32 inch follow-thru when closed.
- First adjust the actuating blade for approximate gapping and the other blade for the final gap and for follow-thru.

#### **Contact** Care

- 1. Switch contacts should be cleaned only when they cause a malfunction.
- For flipper button and flipper end-of-stroke switches, remove tarnish with a contact file and then burnish. Severely burnt contacts should be replaced as an assembly.
- All other types of contacts MUST NOT be filed or burnished.
- 4. To clean contacts of other blade type switches, close the contacts on a clean piece of paper about the thickness of a business card and wipe gently until the contacts are clean.
- For drop target switches, remove the two screws securing the circuit board. Clean the circuit board plating with a rag and pencil eraser. Carefully clean the wiper contacts with a burnishing tool - do not use an abrasive.

#### **Rollover Switches**

Rollover Switches are activated by a wire form or button which is actuated by the ball.

- 1. Before adjustment, make sure that the wire form rollover is centered in the slot or that the switch blades are positioned under the button actuator.
- 2. Adjust the long blade (closest to the playfield) to hold the rollover up. Check this condition with the playfield lowered.

- 3. With the playfield up, adjust the short blade for 1/16 inch contact gap.
- 4. The backup blade (which prevents vibration) should be adjusted parallel to and just barely in contact with the shorter blade.

## **Tilt Switches**

- 1. To make the plumb bob tilt more sensitive, raise the plumb bob on the shaft. To make it less sensitive, lower the bob on the shaft.
- To make the ball roll tilt more sensitive, raise the assembly at the front pivot slot. To make it less sensitive, lower the assembly at the front pivot slot.
- The slam tilt and playfield tilt switches are adjusted by forming the switch blades.

### Flippers

Flippers are controlled by the flipper pushbuttons at each side of the cabinet. Each coil consists of two windings: a pullin winding and a lighter gauge hold-in winding. The hold-in winding is normally bypassed by a closed switch.

The pull-in winding produces a strong stroke. However, if this winding were to remain energized by the player it would overheat. To reduce this high current, the hold-in winding is put in series with the pull-in winding by opening the end-ofstroke switch.

- Adjust the long blade so that it is moved by the flipper pawl assembly for about the last 1/8 inch of movement.
- 2. Manually depress the plunger fully and adjust for approximately 3/32 inch gap.
- 3. There should be about 1/32 inch follow-thru with the plunger released.
- 4. NEVER LUBRICATE the plunger; use coin machine lubricant where required on the link assembly.
- 5. For weak or sluggish flipper action, check for all the following:
  - Dirty, pitted, or misadjusted flipper button or end of stroke contacts.
  - b. Worn out coil sleeves.
  - c. Loose or broken bushing.
  - d. Worn out fiber links.
  - e. Weak or broken return spring.
  - f. Coil loose
  - g. Loose screws
  - h. Flipper binding on playfield.

# SECTION 3 GAME ADJUSTMENTS

This section provides information for making game adjustments and reviewing game status. Williams now provides a greatly simplified method of customizing the game to the location or the operator's requirements. This section provides detailed procedures for making these changes.

There are four switches, all accessible from the coin door (Figure 1) or the front of the cabinet, which are used to display and change game features:

- 1. AUTO-UP/MANUAL-DOWN toggle switch (inside coin door)
- 2. ADVANCE pushbutton (inside coin door)
- 3. High Score Reset switch (inside coin door)
- 4. Credit Button-front of cabinet

#### **General Procedure**

Game status functions are displayed and can be set in test 04. To enter test 04, the AUTO-UP/MANUAL-DOWN switch is set to AUTO-UP and the ADVANCE pushbutton is depressed in **the game over mode**. Test 04 will be entered with the number of credits display showing 04 and the ball in play display showing 00.

If problems are encountered making game adjustments (for example, the ADVANCE pushbutton does not function after entering test 04) refer to troubleshooting in Section 6.

Refer to Table 1. Functions 00 through 12 are system audit totals and cannot be changed from the coin door. Functions 13 through 35 can all be adjusted from the coin door.

In test 04, to advance from the system audit totals to game feature status display, the AUTO-UP/MANUAL-DOWN switch is first set to AUTO-UP. Each time the ADVANCE pushbutton is depressed, the display will advance to the next higher function number. Holding the ADVANCE pushbutton depressed causes the function numbers to advance rapidly. With the AUTO-UP/MANUAL-DOWN switch set to MANUAL-DOWN, depressing (or holding down) the ADVANCE pushbutton causes the function numbers to decrease (from 00 to 35 to 34, etc.). With the desired function number showing in the ball in play display, the current setting is shown on the Player 1 display. With the AUTO-UP/MANUAL-DOWN switch in the AUTO-UP position, depressing the Credit Button advances the value of the current setting on the Player 1 display. Holding the credit button depressed causes the value to advance rapidly. With the AUTO-UP/MANUAL-DOWN switch set to MANUAL-DOWN, depressing (or holding in) the credit button causes the value to decrease. The value left showing on the display is the new current setting.

After all changes have been made and reviewed using test 04, the game is turned OFF and then back ON to return to the game over mode.

#### High Score to Date

Depressing the High Score Reset switch in the game over mode changes the current high score to date (Function 12) to the value of the backup high score to date (Function 13).

The value of function 13 can be changed to any multiple of 10,000 points. With the value of function 13 set to zero, the high score to date feature is disabled. To change the backup high score to date, proceed as follows:

- If not already in test 04, enter test 04 in one of the following ways:
  - a. From the game over mode, set the AUTO-UP/MANUAL-DOWN switch to AUTO-UP and depress the ADVANCE pushbutton.
  - b. From diagnostics, set the AUTO-UP/MANUAL-DOWN switch to AUTO-UP and depress the ADVANCE pushbutton to advance the diagnostics to test 04.
- Set the AUTO-UP/MANUAL-DOWN switch to the desired position and operate the advance pushbutton until function 13 is indicated on the ball in play display. The backup high score to date is indicated in the Player 1 display.

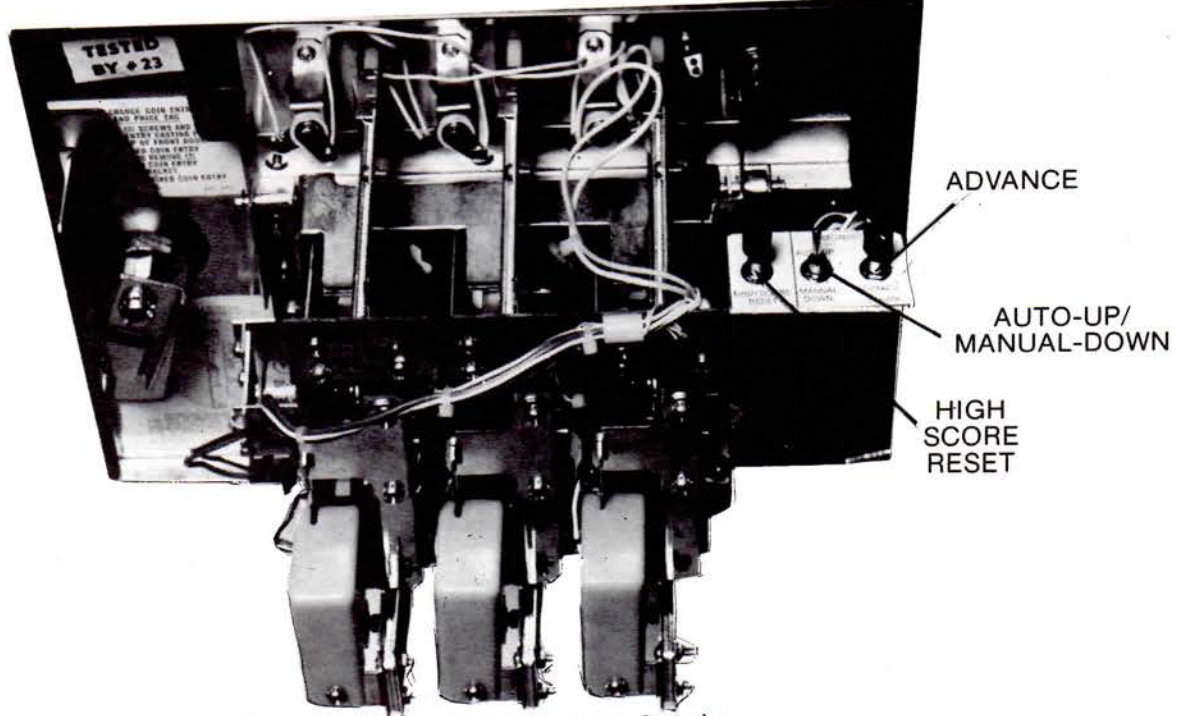

Figure 1. Coin Door Diagnostic Switches

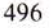

# Table 1. Game Adjustments

| FUNCTION | DESCRIPTION                          | NOTES | FACTORY<br>SETTING |                                                                                                    |
|----------|--------------------------------------|-------|--------------------|----------------------------------------------------------------------------------------------------|
| 00       | Game Identification                  | 1     | lggg n             | Notes:                                                                                                    |
| 01       | Coins, Left Chute (Closest to        | 2     | -                  | Game Identification in Function 00 readout indicates game                                                             |
|          | coin door hinge                      |       |                    | number (ggg) and revision level (n) of PROMs or Game                                                                  |
| 02       | Coins, Center Chute                  | 2     | -                  | ROM.                                                                                                    |
| 03       | Coins, Right Chute                   | 2     |                    |                                                                                                    |
| 04       | Total Paid Credits                   | 2     |                    | 2. Functions 01-11 cannot be changed from the coin door;                                                              |
| 05       | Total Specials                       | 2     |                    | nowever they can be set to zero as described in Section 4.                                                            |
| 06       | Total Replay (Extra Ball) Scores     | 2     | -                  | 3. Total Credits (Function 08) is the sum of Function 04 and as                                                       |
| 07       | Match and High Score to Date Credits | 2     |                    | applicable, Functions 05, 06, and 07.                                                                                 |
| 08       | Total Credits                        | 2.3   | -                  | 4 Total Extra Palls (Eurotion 00) is the sum of the same extra                                                        |
| 09       | Total Extra Balls                    | 2,4   |                    | 4. Total Extra Datis (Function 09) is the sum of the game extra<br>ball feature and Functions 05 and 06 as applicable |
| 10       | Total Ball Time in Minutes           | 2     | · · · · · ·        | ban feature and 1 unctions of and oo, as applicable.                                                                  |
| 11       | Total Number of Balls Played         | 2     |                    | <ol><li>Current High Score to Date (Function 12) can be changed to</li></ol>                                          |
| 12       | Current High Score to Date           | 5     | *                  | the value of the Backup High Score to Date (Function 13) by                                                           |
| 13       | Backup High Score to Date            | 6     | *                  | operating the HIGH SCORE RESET switch while in the                                                                    |
| 14       | Replay I Score                       | 7     | *                  | game over mode.                                                                                                    |
| 15       | Replay 2 Score                       | 7     | *                  | 6. Function 13 may be set to any multiple of 10,000 points                                                            |
| 16       | Replay 3 Score                       | 7     | *                  | Setting Function 25 to zero with Function 13 set to any score                                                         |
| 17       | Replay 4 Score                       | 7     | 0                  | but zero permits the High Score to Date feature to operate                                                            |
| 18       | Maximum Credits                      | 8     | 20                 | but no credits are awarded.                                                                                           |
| 19       | Standard and Custom Pricing Control  | 9     | *                  | 7 Functions 14-17 (Replay Scores) may be set to any multiple                                                          |
| 12       | (00-07)                              |       | -                  | of 10,000 points. Setting a function to zero disables the                                                             |
| 20       | Left Coin Slot Multiplier            | 0     |                    | replay score point. Always disable the Replay 4 level first                                                           |
| 21       | Center Coin Slot Multiplier          | ó     | *                  | the Replay 3 level second, etc. The replay levels must be set                                                         |
| 22       | Right Coin Slot Multiplier           | ó     | *                  | with ascending values.                                                                                                |
| 22       | Coin Units Required for Credit       | 0     |                    | 9 Setting Maximum Condits (Exaction 19) to and here the                                                               |
| 24       | Coin Units Bonus Point               | ó     |                    | a setting Maximum Credits (Function 18) to zero places the                                                            |
| 25       | High Score Credits                   | 6     | 03                 | game in a nee play mode.                                                                                              |
| 26       | Match (00 ON 01 OFF)                 | U     | 00                 | <ol><li>A typical factory setting for pricing is shown. With Function</li></ol>                                       |
| 20       | Special                              |       | 00                 | 19 set to 00, Functions 20-24 must be set manually. Refer to                                                          |
| 27       | 00 - Awards Credit                   |       | 00                 | Table 2 or 3 for seven standard pricing schemes (selected by                                                          |
|          | 01 - Awards Extra Pall               | - 1   |                    | values of 01-07 for Function 19) and custom pricing values.                                                           |
|          | 02 - Awards Painta                   |       |                    |                                                                                                    |
| 28       | Scoring Awards                       |       | 00                 |                                                                                                    |
| 20       | 00 - Credits at Parlow Saara         | _     | 00                 | *                                                                                                    |
|          | 01 - Extra Pall at Parlay Score      |       |                    |                                                                                                    |
| 20       | Maximum Plumb Pab Tite (1.0)         |       | 02                 |                                                                                                    |
| 29       | Number of Polls (02 or 05)           |       | 03                 |                                                                                                    |
| 30       | Number of Balls (03 of 03)           | -     | 03                 |                                                                                                    |
| 51       | Unious Come Adjustments              |       |                    |                                                                                                    |
| thru     | Unique Game Adjustments              | -     | •                  |                                                                                                    |
| 35       |                                      |       |                    |                                                                                                    |

- 3. To change the backup high score to date, proceed as follows:
  - a. To lower the backup value set the AUTO-UP/MANUAL-DOWN switch to MANUAL-DOWN.

To raise the backup value, set it to AUTO-UP.

b. Operate the credit button until the desired backup value is indicated on the player 1 display.

#### NOTE

To disable the high score to date feature, set function 13 to zero.

 If no further game adjustments are required, turn the game OFF and back ON to return to the game over mode.

#### **Replay Scores**

There are four possible replays awarded from scoring. The factory setting for the first three replay scores are provided in Table 1 and on the instruction booklet inside the game. The fourth replay is disabled. Replay 1 is function 14, replay 2 function 15, replay 3 function 16, and replay 4 function 17. Replay points can be increased or decreased by any multiple of 10,000 points. To make changes to replay points, proceed as follows:

- 1. If not already in test 04, enter test 04 in one of the following ways:
  - a. From the game over mode, set the AUTO-UP/MANUAL-DOWN switch to AUTO-UP and depress the ADVANCE pushbutton.
  - b. From diagnostics, set the AUTO-UP/MANUAL-DOWN switch to AUTO-UP and depress the ADVANCE pushbutton to advance the diagnostics to test 04.
- Set the AUTO-UP/MANUAL-DOWN switch to the desired position and operate the ADVANCE pushbutton until function 14 is indicated on the ball in play display.
- 3. To change the score for Replay I, proceed as follows:
  - a. To raise the replay points, set the AUTO-UP/MANUAL-DOWN switch to AUTO-UP. To lower the replay points, set it to MANUAL-DOWN.
  - b. Operate the Credit button until the desired value is indicated on the Player I display.

#### NOTE

To disable **any** replay point, raise or lower the value in the Player 1 display to zero.

- With the AUTO-UP/MANUAL-DOWN switch set to AUTO-UP, depress the ADVANCE pushbutton one time. Function 15 is indicated on the ball in play display and the current value of replay 2 is indicated on the Player 1 display.
- 5. To change the score for replay 2, perform steps 3a and 3b.
- 6. Repeat step 4 to display Function 16 on the ball in play display and the replay 3 score in the Player 1 display.

- 7. To change the score for replay 3, perform steps 3a and 3b.
- 8. Repeat step 4 to display Function 17 on the ball in play display and the replay 4 score on the Player 1 display.
- 9. To change the replay 4 score, perform steps 3a and 3b.
- If no further game adjustments are required, turn the game OFF and back ON to return to the game over mode.

#### Maximum Credits

Maximum credits is the number of credits that can be posted (by putting coins in the game or free credit awards) before the coin lockout relay is released. Maximum credits is Function 18 and the factory setting is 20. Maximum credits may be set to any value from 1 to 99; setting maximum credits to zero sets the game to a **free play** mode.

To make changes to maximum credits, proceed as follows:

- If not already in test 04, enter test 04 in one of the following ways:
  - a. From the game over mode, set the AUTO-UP MANUAL-DOWN switch to AUTO-UP and depress the ADVANCE pushbutton.
  - b. From diagnostics, set the AUTO-UP/MANUAL-DOWN switch to AUTO-UP and depress the ADVANCE pushbutton to advance the diagnostics to test 04.
- Set the AUTO-UP MANUAL-DOWN switch to the desired position and operate the ADVANCE pushbutton until Function 18 is indicated on the ball in play display.
- To raise the maximum credits set the AUTO-UP/MANUAL-DOWN switch to AUTO-UP.
   To lower the maximum credits set it to MANUAL-DOWN.
- Operate the Credit button until the desired number of maximum credits is indicated on the Player 1 display.
- If no further game adjustments are required, turn the game OFF and back ON to return to the game over mode.

#### **Game Pricing**

# Standard Game Pricing

This feature accounts for differences in coin door mechanisms and how credits are awarded. Function 19 can be set to select one of seven standard game pricing schemes with fixed values for Functions 20 through 24. (Function 19 can also be set to allow custom pricing schemes where Functions 20 through 24 are set with appropriate values as described in the CUSTOM GAME PRICING paragraphs).

To select one of the standard pricing schemes, proceed as follows:

- 1. If not already in test 04, enter test 04 in one of the following ways:
  - a. From the game over mode, set the AUTO-UP/MANUAL-DOWN switch to AUTO-UP and depress the ADVANCE pushbutton.

| COIN DOOR                                                            |                                                              |                |            | FUNC      | TION      |           |           |
|----------------------------------------------------------------------|--------------------------------------------------------------|----------------|------------|-----------|-----------|-----------|-----------|
| MECHANISM                                                            | CREDITS                                                      | 19             | 20         | 21        | 22        | 23        | 24        |
| Twin-Quarter                                                         | 1/25c, 3/50c, 7/\$1                                          | 00             | 03         | 12        | 03        | 02        | 12        |
| Quarter, Dollar, Quarter                                             | 1/25c, $3/50c$ , $7/$ \$1 coin only                          | 00             | 03         | 14        | 03        | 02        | 00        |
|                                                                      | 1/25¢, 7/\$1 coin only                                       | 00             | 01         | 07        | 01        | 01        | 00        |
|                                                                      | •1/25c, 3/50c, 6/\$1                                         | 01             | 01         | 04        | 01        | 01        | 02        |
|                                                                      | 1/25c, $6/$ \$1 coin only                                    | 00             | 01         | 06        | 01        | 01        | 00        |
|                                                                      | •1/25c, 5/\$1                                                | 05             | 01         | 04        | 01        | 01        | 04        |
|                                                                      | 1/25c, $5/$ \$1 coin only                                    | 00             | 01         | 05        | 01        | 01        | 00        |
|                                                                      | •1/25c, 4/\$1                                                | 02             | 01         | 04        | 01        | 01        | 00        |
|                                                                      | 1/50c, 3/\$1                                                 | 00             | 01         | 04        | 01        | 02        | 04        |
|                                                                      | 1/50c                                                        | 00             | 01         | 04        | 01        | 02        | 00        |
| IDM, 5DM,2DM                                                         | •2/1DM, 5/2DM, 14/5DM                                        | 03             | 13         | 65        | 26        | 05        | 65        |
| 8 - N                                                                | 1/1DM, 3/2DM, 10/5DM                                         | 00             | 09         | 45        | 18        | 05        | 45        |
| 20-Cent, 50-Cent                                                     | 1/20c, 3/50c                                                 | 00             | 06         | 00        | 15        | 05        | 00        |
| 1 Franc, 5 Frank                                                     | •1/1F, 6/5F                                                  | 04             | 01         | 00        | 05        | 01        | 05        |
|                                                                      | 1/1F, 7/5F                                                   | 00             | 06         | 00        | 30        | 05        | 30        |
| 25 Cent,                                                             | •1/25c, 4/1G                                                 | 06             | 01         | 00        | 04        | 01        | 00        |
| I Guilder,                                                           | 1/25c, 5/1G                                                  | 00             | 01         | 00        | 04        | 01        | 04        |
| 50 Yen, 100 Yen                                                      | •1/50Y, 2/100Y                                               | 07             | 01         | 00        | . 02      | 01        | 00        |
| 1 Franc or                                                           | 1/1F, 3/2F                                                   | 00             | 01         | 01        | 01        | 01        | 02        |
| Twin-1 Franc                                                         | 1/1F                                                         | 00             | 01         | 01        | 01        | 01        | 00        |
| 5 Franc.                                                             | •1/5F, 2/10F                                                 | 07             | 01         | 00        | 02        | 01        | 00        |
| 10 Franc                                                             | 1/10F                                                        | 00             | 01         | 00        | 02        | 02        | 00        |
| Twin-2 Franc                                                         | •1/2F                                                        | 02             | 01         | 04        | 01        | 01        | 00        |
| 10, 20 Franc                                                         | •1/10F, 2/20F                                                | 07             | 01         | 00        | 02        | 01        | 00        |
| Twin-1 Sucre                                                         | 1/3S, 2/5S                                                   | 00             | 02         | 00        | 02        | 05        | 00        |
| •Indicates standard price setting<br>through 24 to the values indica | gs by adjusting only Function 19. For othe ted in the chart. | er price setti | ngs, set F | unction 1 | 9 to 00 a | nd set Fu | nctions 2 |

Table 2. Standard and Custom Price Settings

- b. From diagnostics, set the AUTO-UP/MANUAL-DOWN switch to AUTO-UP and depress the ADVANCE pushbutton to advance the diagnostics to test 04.
- 2. Set the AUTO-UP/MANUAL-DOWN switch to the desired position and operate the ADVANCE pushbutton until Function 19 is indicated on the ball in play display.
- 3. Refer to Table 2 and determine the value of Function 19 required for the desired pricing scheme. (Standard pricing is set in **bold type**).
- 4. To raise the value of Function 19 set the AUTO-UP/MANUAL-DOWN switch to AUTO-UP. To lower, set it to MANUAL-DOWN.
- 5. Operate the Credit button until the value determined in step 3 is shown in the Player 1 display.
- 6. If no further game adjustments are required, turn the game OFF and back ON to return to the game over mode.

#### Custom Game Pricing

With Function 19 set to zero, the five Functions 20 through 24 may be set manually for custom game pricing requirements. Functions 20, 21, and 22 relate to the type of coin door mechanism and Functions 23 and 24 relate to how credits are awarded. A large number of custom game pricing schemes are provided in Table 2 and are set in light type. If the required pricing scheme is not provided in Table 2, refer to the explanation that follows the procedure to determine the values for Functions 20 through 24. Proceed as follows:

- 1. If not already in test 04, enter test 04 in one of the following ways:
  - a. From the game over mode, set the AUTO-UP/MANUAL-DOWN switch to AUTO-UP and depress the ADVANCE pushbutton.
  - b. From diagnostics, set the AUTO-UP/MANUAL-DOWN switch to AUTO-UP and depress the ADVANCE pushbutton to advance the diagnostics to test 04.
- Set the AUTO-UP/MANUAL-DOWN switch to the desired position and operate the ADVANCE pushbutton until Function 19 is indicated on the number of credits display.
- 3. Set the AUTO-UP/MANUAL-DOWN switch to MANUAL-DOWN and operate the Credit button until 00 is indicated for Function 19 on the Player 1 display. With Function 19 set to 00, Functions 20 through 24 are set to zero and now can be changed as required.
- 4. Refer to Table 2 (or use the explanation following this procedure) and determine the required values for Functions 20 through 24.
- 5. Set the AUTO-UP/MANUAL-DOWN switch to AUTO-UP and momentarily depress the ADVANCE pushbutton. Function 20 should be indicated on the ball in play display.
- 6. For single chute coin doors, omit this step and leave the value of 00. For twin or 3-chute coin doors, operate the Credit button until the value for Function 20 determined in step 4 is indicated in the Player 1 display.

- 7. Momentarily depress the ADVANCE pushbutton. Function 21 should be indicated on the ball in play display.
- For twin chute coin doors, omit this step and leave the value of 00. For single and 3 chute coin doors, operate the Credit button until the value for Function 21 determined in step 4 is indicated on the Player 1 display.
- 9. Momentarily depress the ADVANCE pushbutton. Function 22 should be indicated on the ball in play display.
- 10. For single chute coin doors omit this step and leave the value of 00. For twin or 3-chute coin doors, operate the Credit button until the value for Function 22 determined in step 4 is indicated on the Player I display.
- Momentarily depress the ADVANCE pushbutton. Function 23 should be indicated on the ball in play display.
- Operate the credit button until the value for Function 23 determined in step 4 is indicated in the Player 1 display.
- Momentarily depress the ADVANCE pushbutton. Function 24 should be indicated on the ball in play display.
- 14. Omit this step if no bonus credits are to be awarded for inserting a certain value of coins. To award bonus credits, operate the Credit button until the value for Function 24 determined in step 4 is indicated on the Player I display.
- 15. If no other game adjustments are to be made, turn the game OFF and back ON to return to the game over mode.

#### Pricing Formulas

There are five different functions used to set custom game pricing. Three pertain to the coin door mechanism and the other two determine how credits are awarded. Since there are many combinations of coin values and coin mechanisms, this explanation details how the functions relate to each other and provides a generalized procedure for defining the desired pricing scheme.

Proportional values are assigned to Functions 20, 21, and 22 for the left (closest to hinge on coin door), center, and right coin chute, respectively.

Function 23 defines the value of coins required for a single credit in relation to the proportional values assigned to functions 20, 21, and 22. Function 24 permits awarding a bonus credit for depositing some value of coin(s). A general procedure follows:

 Determine the ratio of the coin chute values by dividing by the largest number that leaves a remainder of zero.

Examples:  $25 \oplus 25 \oplus 25 \oplus 25 \oplus 25 \oplus 1:1:1$   $1DM 5DM 2DM; \div 1 = 1:5:2$   $25c - 1G; \div 4 = 1:0:4$  $5c 10c 25c; \div 5 = 1:2:5$ 

2. Determining the values of Functions 20 through 24 is done in one of two ways. The first method requires that bonus credit Function 24 be set to zero. The second method defines the Function 24 value. Since some pricing schemes may be implemented with either method, some with only the first method, and others with only the second method, both methods will have to be tried in some cases. Both methods use the ratio calculated in step 1, the largest number of credits defined in the pricing scheme, and the number of smallest value coins required to obtain the largest number of credits.

#### Method 1

 $\begin{array}{l} Function \ 20 = Cd \times L \\ Function \ 21 = Cd \times C \\ Function \ 22 = Cd \times R \\ Function \ 23 = Cn \times Lr \\ Function \ 24 = 00 \end{array}$ 

#### Method 2

Function 20 =  $(Cd-1) \times L$ Function 21 =  $(Cd-1) \times C$ Function 22 =  $(Cd-1) \times R$ Function 23 =  $Cn \times Lr$ Function 24 =  $Cn \times (Cd-1)$ 

#### Where:

Cd = the largest number of credits in scheme

- Cn = the number of smallest value coins required for Cd
- L = Left chute ratio number
- C = Center chute ratio number
- R = Right chute ratio number
- Lr = Lowest coin chute ratio

#### Examples:

25c - 25c Coin door 1 Play/25c, 3 Plays/50c

- Ratio = 1:0:1
  - L = 1C = 0
  - R = 1
  - Lr = 1

In this example either method will produce proper values for functions 20-24.

## Method 1

Cd = 3 Cn = 2 (two 25c coins for 3 plays)

Function 20 = Cd  $\times$  L = 3  $\times$  1 = 03 Function 21 = Cd  $\times$  C = 3  $\times$  0 = 00 Function 22 = Cd  $\times$  R = 3  $\times$  1 = 03 Function 23 = Cn  $\times$  Lr = 2  $\times$  1 = 02 Function 24 = 00

#### Method 2

Cd = 3Cn = 2

Function 20 =  $(Cd-1) \times L = (3-1) \times 1 = 02$ Function 21 =  $(Cd-1) \times C = 00$ Function 22 =  $(Cd-1) \times R = 02$ Function 23 =  $Cn \times Lr = 2 \times 1 = 02$ Function 24 =  $Cn \times (Cd-1) = 2 \times (3-1) = 2 \times 2 = 04$ 

## 5c 10c 25c Coin door

1 Play/15c, 2 Plays/25c

- Ratio = 1:2:5 L = 1 C = 2
  - $\overline{R} = 5$
  - Lr = 1

In this example, method 1 provides proper values but method 2 will not:

#### Method 1 Cd =-2

Cn = 5 (five 5¢ coins required for 2 plays)

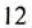

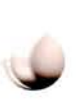

Function 21 = Cd  $\times$  C = 2  $\times$  2 = 04 Function 22 = Cd  $\times$  R = 2  $\times$  5 = 10 Function 23 = Cn  $\times$  Lr = 5  $\times$  1 = 05 Function 24 = 00

Function 20 = Cd  $\times$  L = 2  $\times$  1 = 02

# $\frac{\text{Method } 2}{\text{Cd } = 2}$

Cn = 5

Function 20 =  $(Cd-1) \times L = (2-1) \times I = 01$ Function 21 =  $(Cd-1) \times C = (2-1) \times 2 = 02$ Function 22 =  $(Cd-1) \times R = (2-1) \times 5 = 05$ Function 23 =  $Cn \times Lr = 5 \times 1 = 05$ Function 24 =  $Cn \times (Cd-1) = 5 \times (2-1) = 05$ 

By studying the values obtained in method 2 it will be determined that the values set up pricing for 2 plays for 25c (no plays for 15c). This example shows that some pricing schemes can be set up using only one of the methods.

# 20c - 50c Coin door

1 Play/20c, 3 Plays/50c Ratio = 2:0:5 L = 2 C = 0 R = 5

Lr = 2

In this example, only method I will produce proper values.

# $\frac{\text{Method 1}}{\text{Cd}=3}$

Cn = 2.5 (two and one-half 20¢ coin required for 3 plays)

Function 20 = Cd  $\times$  L = 3  $\times$  2 = 06 Function 21 = Cd  $\times$  C = 3  $\times$  0 = 00 Function 22 = Cd  $\times$  R = 3  $\times$  5 = 15 Function 23 = Cn  $\times$  Lr = 2.5  $\times$  2 = 05 Function 24 = 00

## **High Score Credits**

Function 25 determines the number of credits to be awarded when the current highest score is exceeded by a player. Note that the backup high score to date (Function 13) must be set to some value other than zero for the high score feature to operate. With Function 25 set to zero and Function 13 set to any value other than zero, the high score to date feature will still function but no credits will be awarded. To change the number of credits for exceeding the high score, proceed as follows:

- 1. If not already in test 04, enter test 04 in one of the following ways:
  - a. From the game over mode, set the AUTO-UP/MANUAL-DOWN switch to AUTO-UP and depress the ADVANCE pushbutton.
  - b. From diagnostics, set the AUTO-UP/MANUAL-DOWN switch to AUTO-UP and depress the ADVANCE pushbutton to advance the diagnostics to test 04.
- Set the AUTO-UP/MANUAL-DOWN switch to the desired position and operate the ADVANCE pushbutton until Function 25 is indicated on the ball in play display.
- 3. To increase the number of credits, set the AUTO-UP/MANUAL-DOWN switch to AUTO-UP. To decrease the number of credits, set it to MANUAL-DOWN.

- Operate the credit button until the desired number of high score credits is indicated on the player I display.
- 5. If no further game adjustments are required, turn the game OFF and back ON to return to the game over mode.

## Match

Function 26 controls the match features. If this function is set to 00, the match feature is on. If it is set to 01, the feature is off. With the match feature on, a free credit is awarded at game over when the last two digits of a players score match the digits shown in the ball in play display.

To change the match feature, proceed as follows:

- 1. If not already in test 04, enter test 04 in one of the following ways:
  - a. From the game over mode, set the AUTO-UP/MANUAL-DOWN switch to AUTO-UP and depress the ADVANCE pushbutton.
  - b. From diagnostics, set the AUTO-UP/MANUAL-DOWN switch to AUTO-UP and depress the ADVANCE pushbutton to advance the diagnostics to test 04.
- 2. Set the AUTO-UP/MANUAL-DOWN switch to the desired position and operate the ADVANCE pushbutton until Function 26 is indicated on the ball in play display.
- 3. To raise the value of Function 26, set the AUTO-UP/MANUAL-DOWN switch to AUTO-UP. To lower the value, set it to MANUAL-DOWN.
- 4. Operate the credit button until the desired value is indicated on the player I display (00 for match on or 01 for match off).
- 5. If no further adjustments are required, turn the game OFF and back ON to return to the game over mode.

## Special

Function 27 controls the special feature. If this function is set to 00, a special awards a free credit; with the feature set to 01 or 02, a special awards an extra ball or bonus points, respectively. To change the award for a special, proceed as follows:

- 1. If not already in test 04, enter test 04 in one of the following ways:
  - a. From the game over mode, set the AUTO-UP/MANUAL-DOWN switch to AUTO-UP and depress the ADVANCE pushbutton.
  - b. From diagnostics, set the AUTO-UP/MANUAL-DOWN switch to AUTO-UP and depress the ADVANCE pushbutton to advance the diagnostics to test 04.
- 2. Set the AUTO-UP/MANUAL-DOWN switch to the desired position and operate the ADVANCE pushbutton until Function 27 is indicated on the ball in play display.
- 3. To raise the value of Function 27, set the AUTO-UP/MANUAL-DOWN switch to AUTO-UP. To lower the value, set it to MANUAL-DOWN.

- 4. Operate the Credit button until the desired value is indicated in the player I display:
  - 00 Special Awards Credit
  - 01 Special Awards Extra Ball
  - 02 Special Awards Points
- 5. If no other game adjustments are required, turn the game OFF and back ON to return to the game over mode.

#### Scoring Awards

Function 28 controls whether exceeding replay points awards a free credit or an extra ball. Setting the function to 00 awards a credit; setting it to 01 awards an extra ball. To adjust scoring, proceed as follows:

- If not already in test 04, enter test 04 in one of the following ways:
  - a. From the game over mode, set the AUTO-UP/MANUAL-DOWN switch to AUTO-UP and depress the ADVANCE pushbutton.
  - b. From diagnostics, set the AUTO-UP/MANUAL-DOWN switch to AUTO-UP and depress the ADVANCE pushbutton to advance the diagnostics to test 04.
- 2. Set the AUTO-UP/MANUAL-DOWN switch to the desired position and operate the ADVANCE pushbutton until Function 28 is indicated on the ball in play display.
- 3. To raise the value of Function 28, set the AUTO-UP/MANUAL-DOWN switch to AUTO-UP. To lower the value, set it to MANUAL-DOWN.
- Momentarily depress the Credit button so that the desired value is indicated on the player 1 display (00 for credit, 01 for extra ball).
- 5. If no further adjustments are required, turn the game OFF and back ON to return to the game over mode.

#### **Maximum Plumb Bob Tilts**

Function 29 controls the multiple tilt feature. The plumb bob tilt can be set so that the ball in play does not tilt the first time that the bob contacts the ring. All tilts do not have this capability.

To change the number of plumb bob tilts (1-9) proceed as follows:

- 1. If not already in test 04, enter test 04 in one of the following ways:
  - a. From the game over mode, set the AUTO-UP/MANUAL-DOWN switch to AUTO-UP and depress the ADVANCE pushbutton.
  - b. From diagnostics, set the AUTO-UP/MANUAL-DOWN switch to AUTO-UP and depress the ADVANCE pushbutton to advance the diagnostics to test 04.
- Set the AUTO-UP/MANUAL-DOWN switch to the desired position and operate the ADVANCE pushbutton until Function 29 is indicated on the ball in play display.
- 3. To increase the number of plumb bob tilts, set the AUTO-UP/MANUAL-DOWN switch to AUTO-UP. To decrease the number, set it to MANUAL-DOWN.

- Operate the credit button until the desired number of plumb bob tilts is indicated on the player 1 display.
- 5. If no further game adjustments are required, turn the game OFF and back ON to return to the game over mode.

#### Number of Balls

Function 30 controls the number of regular balls. To adjust Function 30 proceed as follows:

- 1. If not already in test 04, enter test 04 in one of the following ways:
  - a. From the game over mode, set the AUTO-UP MANUAL-DOWN switch to AUTO-UP and depress the ADVANCE pushbutton.
  - b. From diagnostics, set the AUTO-UP/MANUAL-DOWN switch to AUTO-UP and depress the ADVANCE pushbutton to advance the diagnostics to test 04.
- Set the AUTO-UP/MANUAL-DOWN switch to the desired position and operate the ADVANCE pushbutton until Function 30 is indicated on the ball in play display.
- To increase the number of regular balls per game, set the AUTO-UP/MANUAL-DOWN switch to AUTO-UP. To decrease the number, set it to MANUAL-DOWN.
- Operate the credit button until the desired number of balls is indicated in the player 1 display.
  - 03 3 Ball Play 05 - 5 Ball Play
- If no further game adjustments are required, turn the game OFF and back ON to return to the game over mode.

#### Unique Game Adjustments

Functions 31 through 35 provide game-dependent adjustments for the Extra Ball feature, liberal to conservative play, playfield restore, and (when applicable) sound options. For adjustment values, refer to the supplemental manual or to the game adjustment and diagnostic procedures booklet provided with the specific game. Proceed as follows:

- 1. If not already in test 04, enter test 04 in one of the following ways:
  - a. From the game over mode, set the AUTO-UP/MANUAL-DOWN switch to AUTO-UP and depress the ADVANCE pushbutton.
  - b. From diagnostics, set the AUTO-UP/MANUAL-DOWN switch to AUTO-UP and depress the ADVANCE pushbutton to advance the diagnostics to test 04.
- Set the AUTO-UP/MANUAL-DOWN switch to the desired position and operate the ADVANCE pushbutton until the function number is indicated on the ball in play display.
- 3. To raise the value, set the AUTO-UP/MANUAL-DOWN switch to AUTO-UP. To lower the value set it to MANUAL-DOWN.
- 4. Operate the credit button until the desired value is indicated on the player 1 display.

- 6
- 5. Repeat steps 2, 3, and 4 for any other unique game adjustments.
- 6. If no further game adjustments are required, turn the game OFF and back ON to return to the game over mode.

#### **Restoring Factory Settings**

The factory settings are restored using the coin door switches and two switches on the CPU Board. Refer to Figures 1 and 2 and proceed as follows:

- 1. With the game in the game over mode, set the AUTO-UP/MANUAL-DOWN switch to MANUAL-DOWN and momentarily depress the ADVANCE pushbutton. All displays should go blank. The coin door must remain open.
- 2. Remove the backglass and unlatch and open the insert door.
- 3. Set all switches on the MASTER COMMAND switch to OFF (move to the right).
- 4. Set switch 7 on the MASTER COMMAND switch to ON (move to the left).
- 5. Momentarily depress the MASTER COMMAND ENTER pushbutton. The LEDs should blink once.
- 6. Turn the game OFF and back ON two times to return to the game over mode.

# SECTION 4 GAME BOOKKEEPING AND EVALUATION

This section provides an explanation of the built-in game bookkeeping features. The bookkeeping and game evaluation features consist of: TEST 04

# READOUT DESCRIPTION

- 00 PROM Identification (Game No. and Revision level)
- 01 Coins Left Chute (Closest to coin door hinge)
- 02 Coins Center Chute
- 03 Coins Right Chute
- 04 Total Paid Credits
- 05 Total Number of Specials
- 06 Total Number of Credits or Extra Balls for Replay Scores
- 07 Match/High Score to Date Credits
- 08 Total Credits (Sum of 04-07 as applicable)
- 09 Total Extra Balls (Sum of Extra Ball features, and 05 and 06 as applicable)
- 10 Total Ball Time in Minutes
- 11 Total Number of Balls played
- 12 Current High Score to Date

#### **Feature Access**

All of these features can be accessed from the coin door (See Figure 1). To obtain bookkeeping totals proceed as follows:

- 1. With the game in the game over mode, set the AUTO-UP/MANUAL-DOWN switch to AUTO-UP.
- 2. Momentarily depress the ADVANCE pushbutton. The game will go immediately to diagnostics test 04. The number of credits display indicates 04; the ball in play display indicates function 00, and the Player 1 display indicates the PROM identification (game number and revision level).

#### NOTE

If indications are not as stated, refer to troubleshooting procedures in Section 6.

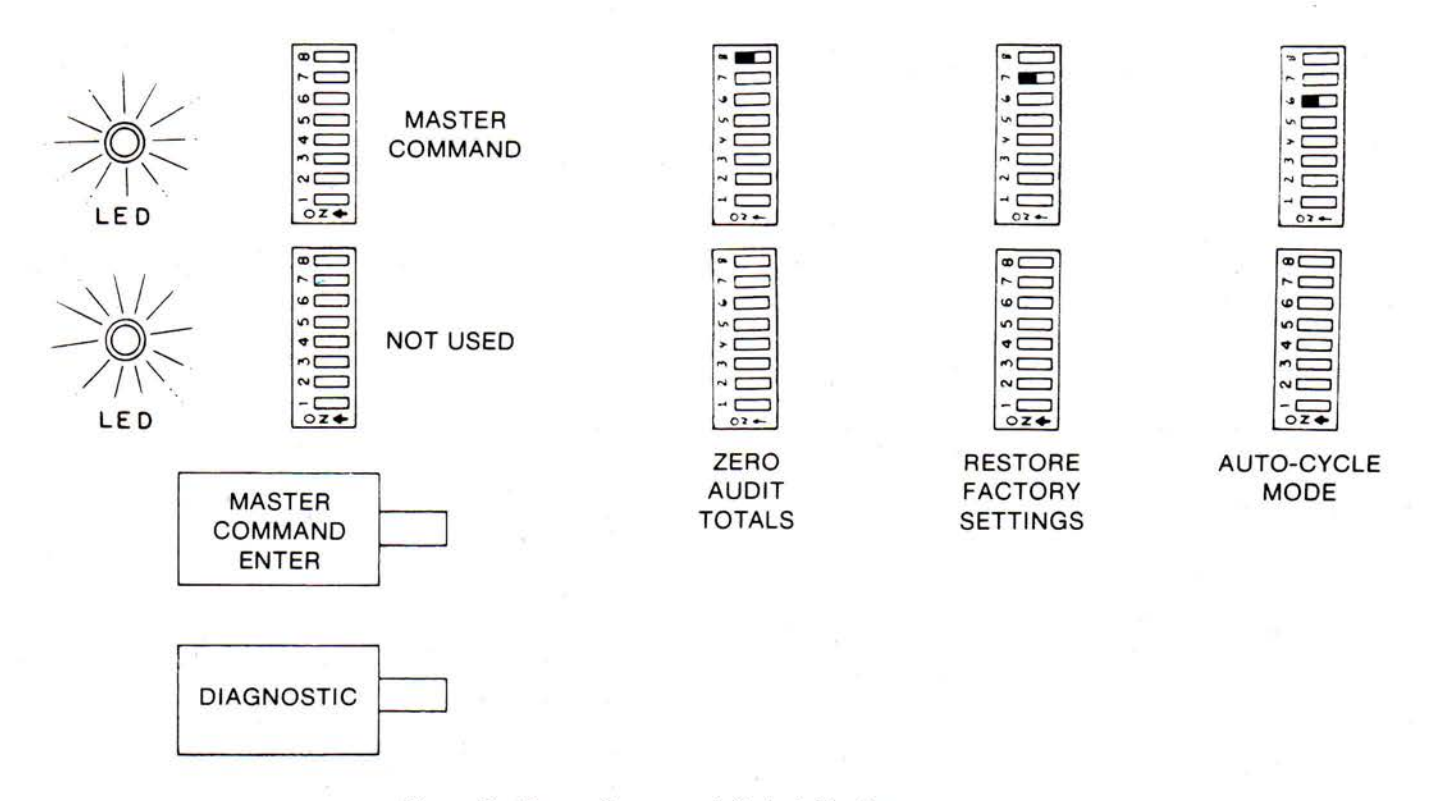

Figure 2. Master Command Switch Settings

- 3. Momentarily depress the ADVANCE pushbutton. Function 01 is indicated on the number of credits display and the number of coins through the left chute (closest to coin door hinge) is indicated on the Player 1 display.
- 4. Repeat step 3 to obtain the readings for functions 02 (coins through center chute), 03 (coins through right chute), and 04 (total paid credits).

#### NOTE

If it is desired to recheck a total that you have advanced past, set the AUTO-UP/MANUAL-DOWN switch to MANUAL-DOWN and operate the ADVANCE pushbutton. This will cause the function number to decrease (from 04 to 03, etc.)

- Operate the ADVANCE pushbutton until Function 05 is indicated in the ball in play display. The total number of Special awards is indicated on the Player 1 display.
- 6. Operate the ADVANCE pushbutton until Function 06 is indicated in the ball in play display. The total number of credits or extra balls for replay scores is indicated in the Player 1 display.
- Operate the ADVANCE pushbutton until Function 07 is indicated on the ball in play display. The total credits awarded for the Match and High Score to Date features is indicated on the player 1 display.
- 8. Operate the ADVANCE pushbutton until Function 08 is indicated on the ball in play display. The total credits (sum of paid credits and, as applicable, Functions 06 through 08).
- 9. The percentage of paid credits may be calculated as follows:

Function  $04 \div$  Function 08 = % paid credits

- Operate the ADVANCE pushbutton until Function 09 is indicated on the ball in play display. The total number of extra balls (sum of the game extra ball feature, Special, SUPER FLASH, and Function 06, as applicable).
- 11. Operate the ADVANCE pushbutton until Function 10 is indicated on the ball in play display. The total ball time in minutes is indicated on the player 1 display.
- Operate the ADVANCE pushbutton until Function 11 is indicated on the ball in play display. The total number of balls is indicated on the player 1 display.
- 13. Operate the ADVANCE pushbutton until Function 12 is indicated on the ball in play display. The current High Score to Date is indicated on the player 1 display.
- 14. Turn the game OFF and back ON to return to the game over mode. If desired, reset the High Score to Date to the backup value and reset the audit totals to zero as explained in the following paragraphs.

#### **High Score Reset**

The current High Score to Date (Function 12) may be reset to the backup High Score to Date (Function 13) from the coin door. To adjust the backup High Score to Date, see Section 3. With the game in the game over mode, momentarily depress the HIGH SCORE RESET pushbutton.

#### **Resetting Audit Totals**

Functions 01 to 11 may be reset to zero using switches located on the CPU Board. Refer to Figure 2, there are two

8-position miniature slide switches and two pushbutton switches located on the right side of the CPU Board. The lower 8-position switch is not used and the lower (DIAGNOSTIC) pushbutton switch is used only for troubleshooting. Switch number 8 on the MASTER COMMAND slide switch is set to ON (moved to the left) and all other switches are set to OFF (moved to the right). Then the MASTER COMMAND ENTER pushbutton is depressed. To reset Function 01 through 11 to zero, proceed as follows:

- With the game in the game over mode, set the coin door AUTO-UP MANUAL-DOWN switch to MANUAL-DOWN.
- Momentarily depress the ADVANCE pushbutton. All displays should go blank.
- 3. Unlock and remove the backglass and open the insert door.
- Move all switches on the MASTER COMMAND slide switch to the right (OFF).
- Move switch 8 on the MASTER COMMAND slide switch to the left (ON).
- 6. Momentarily depress the MASTER COMMAND ENTER pushbutton.
- Close and latch the insert door and replace the backglass. Turn the game OFF and back ON to return to the game over mode.

### SECTION 5 BUILT-IN DIAGNOSTICS

This section describes the built-in diagnostics used to test the displays, lamps, solenoids, and switches in the game. Control of diagnostics is from two switches in the coin door. An Auto-Cycle test, which is initiated by switches on the CPU Board, repeatedly tests the displays, lamps, and solenoids. Refer to Figure 3. In addition to the tests described in this section, there are CPU Board and Sound Board self-tests which are described in Section 6, Maintenance.

#### **Display Digits Test**

This test allows a complete test of all the displays. Proceed as follows:

- From the game over mode, set the AUTO-UP/ MANUAL-DOWN switch on the coin door to MANUAL-DOWN.
- 2. Momentarily depress the ADVANCE pushbutton on the coin door. All displays should go blank.
- 3. Momentarily depress the ADVANCE pushbutton again. All displays should indicate all 0's.
- 4. Repeat step 3, as desired. The indication on the displays should sequence to all 1's, 2's, ... 9's, and 0's ...
- 5. If no further tests are required, turn the game OFF and back ON to return to the game over mode.

#### Lamp Test-Test 01

This test causes all multiplexed lamps to blink on and off. Note that general illumination lamps are not controlled by this test or by any test. Proceed as follows:

1. Enter the Lamp Test in one of the following ways:

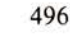

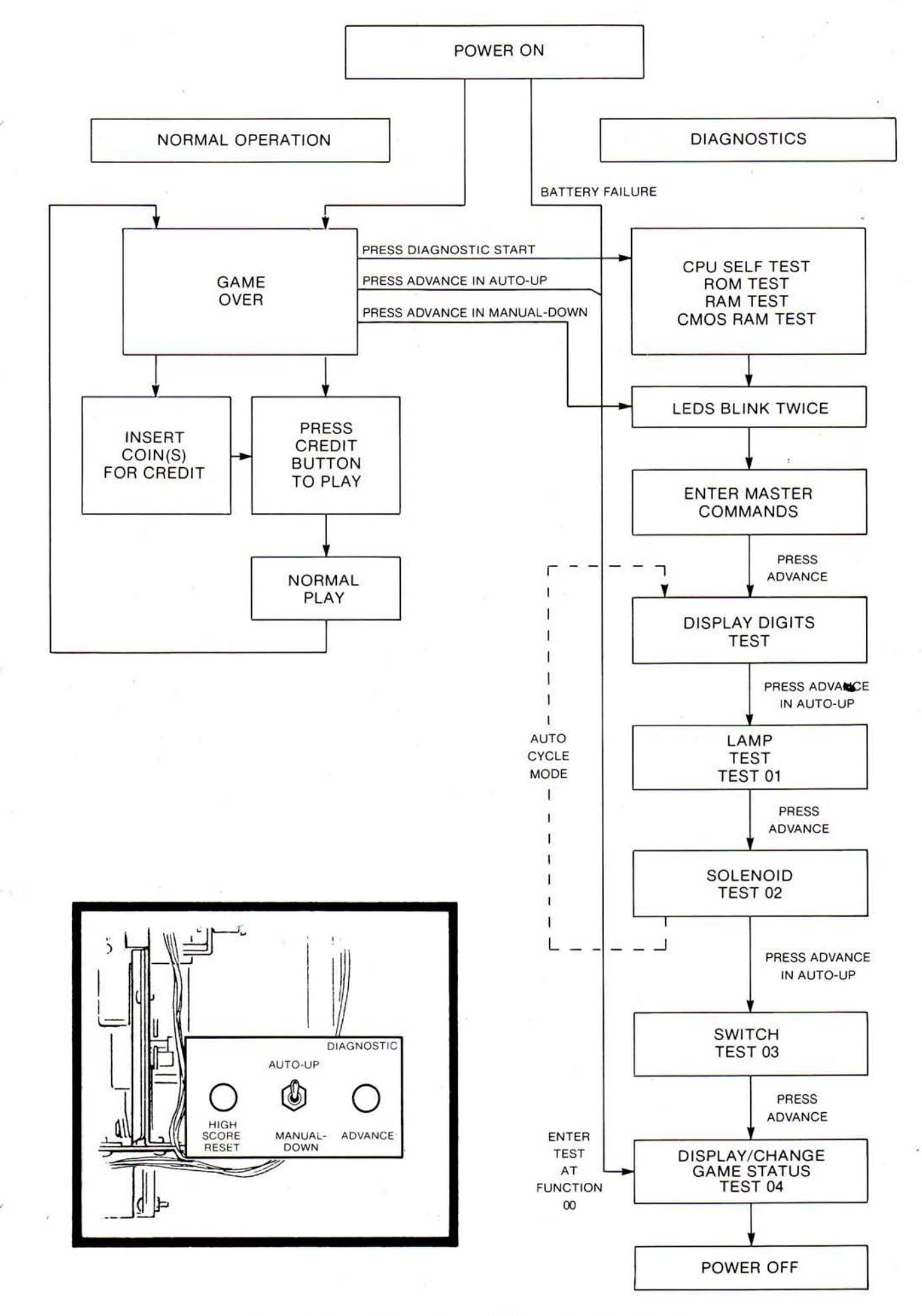

Figure 3. Normal Operation and Diagnostic Flow Chart

- a. From the Display Digits test, set the AUTO-UP/MANUAL-DOWN switch to AUTO-UP and momentarily depress the ADVANCE pushbutton.
- b. From the game over mode,
  - (1) Set the AUTO-UP/MANUAL-DOWN switch to MANUAL-DOWN and momentarily depress the ADVANCE pushbutton.
  - (2) Set the switch to AUTO-UP and operate the ADVANCE pushbutton until 01 is indicated on the number of credits display.

The multiplexed lights should blink on and off.

2. If no further tests are required, turn the game OFF and back ON to return to the game over mode.

#### Solenoid Test-Test 02

This test permits checking of all solenoids by causing the Driver Board to pulse each solenoid. Proceed as follows:

- 1. Enter the Solenoid Test in one of the following ways:
  - a. From the Display Digits or Lamp Test, set the AUTO-UP/MANUAL-DOWN switch to AUTO-UP and operate the ADVANCE pushbutton until 02 is indicated on the number of credits display.
  - b. From the game over mode,
    - (1) Set the AUTO-UP/MANUAL-DOWN switch to MANUAL-DOWN and momentarily depress the ADVANCE pushbutton.
    - (2) Set the switch to AUTO-UP and operate the ADVANCE pushbutton until 02 is indicated in the number of credits display.

The ball in play display should indicate each solenoid number as it is being pulsed.

- 2. To repeatedly pulse solenoids one at a time set the switch to MANUAL-DOWN and momentarily depress the ADVANCE pushbutton. The solenoid number indicated in the ball in play display should be pulsed repeatedly.
- 3. Each time the ADVANCE pushbutton is depressed, the next solenoid will be indicated in the ball in play display and will be pulsed.
- 4. If no further tests are required, turn the game OFF and back ON to return to the game over mode.

#### Switch Test-Test 03

This test permits checking of all multiplexed switches in the game. Proceed as follows:

- 1. Enter the Switch Test in one of the following ways:
  - a. From the Display Digits, Lamp, or Solenoid Tests, set the AUTO-UP/MANUAL-DOWN switch to AUTO-UP and operate the ADVANCE pushbutton until 03 is indicated on the number of credits display.
  - b. From the game over mode,
    - (1) Set the AUTO-UP/MANUAL-DOWN switch to MANUAL-DOWN and momentarily depress the ADVANCE pushbutton.
    - (2) Set the switch to AUTO-UP and operate the ADVANCE pushbutton until 03 is indicated on the number of credits display.

All stuck switches will be sequentially indicated on the ball in play display. If there are no stuck switches, the display will be blank.

2. Actuate each switch and check for the proper switch number on the ball in play display.

3. If it is desired to change game adjustment or review game status, refer to Section 3, Game Adjustments. Otherwise, turn the game OFF and back ON to return to the game over mode.

#### Auto Cycle Mode

This mode is provided to help diagnose intermittent problems by continuously performing the Display Digits, Lamps, and Solenoid Tests. Each cycle of this mode sequences through the display tests, flashes the lamps 64 times, and pulses each solenoid. This mode is initiated by using the coin door switches and two switches on the CPU Board. Refer to Figures 1 and 2 and proceed as follows:

- 1. With the game in the game over mode, set the AUTO-UP/MANUAL-DOWN switch to MANUAL-DOWN and momentarily depress the ADVANCE pushbutton. All displays should go blank.
- 2. Remove the backglass and unlatch and open the insert door.
- 3. Set all switches on the MASTER COMMAND slide switch to OFF (move to the right).
- 4. Set switch 6 to ON (move to the left).
- 5. Momentarily depress the MASTER COMMAND ENTER pushbutton. The LED's should blink once.
- 6. Set the AUTO-UP/MANUAL-DOWN switch to AUTO-UP and momentarily depress the ADVANCE pushbutton. The Auto Cycle mode should start with the display digits test.
- 7. To gain manual control during the Display Digits Test, momentarily depress the ADVANCE pushbutton with the toggle switch set to MANUAL-DOWN.
- 8. To return to the Auto Cycle mode, set the toggle switch to AUTO-UP and momentarily depress the ADVANCE pushbutton.
- 9. To gain manual control during the Solenoid test, momentarily depress the ADVANCE pushbutton with the toggle switch set to MANUAL-DOWN.
- 10. To return to the Auto Cycle mode, set the toggle switch to AUTO-UP.
- 11. To exit the Auto Cycle mode and advance to Switch Test 03, set the toggle switch to AUTO-UP and depress the ADVANCE pushbutton during the Solenoid Test. Operation is now as previously described for Test 03.
- 12. To terminate the Auto-Cycle mode and go to game over, turn the game OFF and back ON.

#### **SECTION 6** MAINTENANCE

This section provides procedures for board replacement, CPU and Sound Board self-tests, and troubleshooting procedures. For any problems first perform the CPU Board Self-Tests. For sound problems also perform the Sound Board Self-Test. After performing the self-test(s), refer to the troubleshooting charts that follow.

### **Board Replacement**

#### CPU Board

To remove the CPU Board, the Driver Board must first be unmounted. Revision level 6 CPU Boards are required for the memory protection feature. If a game ROM is used instead of PROMs, jumper J3 must be connected and J4

removed; if a game ROM and PROMs are used, J4 must be connected and J3 removed. Refer to the Foreword of the Game Manual for specific requirements if earlier CPU Boards must be used. To replace the CPU Board, proceed as follows:

- 1. Turn the game OFF.
- 2. Remove the six screws and star washers that secure the driver board to its mounting bracket.
- 3. Carefully unplug the Driver Board from the CPU Board.
- 4. Disconnect the seven plugs from the CPU Board.
- 5. Remove the two screws and star washers that secure the top of the CPU Board to its mounting bracket in the backbox. (The bottom of the board is secured by a groove in the bracket.)
- 6. Lift the CPU Board up and remove it from the backbox.
- 7. Inspect the PROMs and ROMs:
  - a. If the replacement board does not have proper PROMS or Game ROM, use the ICs from the old CPU board.
  - b. If the replacement board does not have green-labeled ROMs, use the ROMs from the old board.
- 8. For revision level 6 CPU Boards using a Game ROM, check that jumpers J3/J4 are connected as appropriate.
- 9. Set the replacement CPU Board into the groove in the bracket and secure it at the top with the two screws and star washers removed in step 5.
- 10. Reconnect the cables disconnected in step 4 using the keys and cut-off pins as a guide. Make sure that the pins are aligned, the connectors are firmly seated, and that no pin terminations have been pushed out of the plugs.
- 11. Carefully plug the Driver Board onto the CPU Board and mount the Driver Board to the bracket using the six screws and star washers removed in step 2.
- 12. Turn the game ON and perform the CPU Board Self-Test procedures.

Driver Board Proceed as follows:

- 1. Turn the game OFF.
- 2. Disconnect the 12 plugs from the board.
- 3. Remove the six screws and star washers that secure the board to its mounting bracket.
- 4. Carefully unplug the Driver Board from the CPU Board and remove the Driver Board.
- 5. Align the replacement board over the pins on the CPU Board and carefully plug it onto the CPU Board.
- 6. Secure the board to the mounting bracket using the six screws and star washers removed in step 3.
- 7. Reconnect the cables disconnected in step 2 using the keys and cut-off pins as a guide. Make sure that the pins are aligned, the connectors are firmly seated, and that no pin terminations have been pushed out of the plugs.
- Turn the game ON and perform Lamp, Solenoid, and 8. Switch tests in accordance with procedures provided in Section 5.

#### Power Supply Board

Fuse F4 (10A SB or, for games with four flippers, 15A SB) for flipper solenoids must be installed on the replacement board. Proceed as follows:

- 1. Turn the game OFF.
- 2. Unplug the six cables from the board.
- 3. Remove the six screws and star washers that secure the board to its mounting bracket.
- 4. Position the replacement board on the mounting bracket and secure with the six screws and star washers removed in step 2.
- 5. Reconnect the six cables unplugged in step 2.
- 6. Turn the game ON and check power supply voltage using Table 3 as a guide.

#### Master Display Board

Proceed as follows:

- 1. Turn the game OFF.
- 2. Unplug the seven cables from the board.
- 3. Remove the four nuts and lockwashers that secure the board to the nylon spacers on the insert door and remove the board.
- 4. Position the replacement board on the spacers and secure it using the four nuts and lockwashers removed in step 3.
- 5. Reconnect the seven cables unplugged in step 2.
- 6. Turn the power ON and perform the display digits test in accordance with procedures provided in Section 5.

#### Slave Display Board Proceed as follows:

- 1. Turn the game OFF.
- 2. Unplug the cable connected to the board.
- 3. Remove the four nuts and lockwashers that secure the board to the nylon spacers on the insert door and remove the board.
- 4. Position the replacement board on the spacers and secure it using the four nuts and lockwashers removed in step 3.
- 5. Reconnect the cable unplugged in step 3.
- 6. Turn the game ON and perform display digits test in accordance with procedures provided in Section 5.

Sound Board When replacing the Sound Board, the replacement board must be a D8224 Sound Board, have the proper PROM or ROM installed, and be jumpered appropriately. Proceed as follows:

- 1. Turn the game OFF.
- 2. Unplug the four or five cables from the Sound Board.
- Remove the four screws and star washers that secure the 3. board to its mounting bracket and remove the board.
- If the replacement board is not equipped with the proper 4. PROM or ROM, use the IC from the old board.
- Refer to Figure 4 and check the jumpers on the 5. replacement board. If it is not jumpered appropriately, jumper as required.

496

| at<br>Art | VOLTAGE                     | METER<br>SETTING | MEASURE<br>ACROSS                                                                  | TYPICAL<br>READING |
|-----------|-----------------------------|------------------|------------------------------------------------------------------------------------|--------------------|
|           | Unregulated<br>Logic Supply | +50V dc          | (+) F5<br>(-) Ground                                                               | +11V dc            |
|           | Logic B+                    | +10V dc          | (+) 3J6-7<br>(Gray Lead)<br>(-) Ground                                             | +5.1V dc           |
| 2.2       | Lamp Supply                 | +50V dc          | (+) F3<br>(-) Ground                                                               | +18V dc            |
|           | Solenoid Supply             | +50V dc          | (+) F2<br>(-) Ground                                                               | +40V dc            |
|           | Display Voltage             | +250V dc         | (+) 3J5-4 CAUTION<br>(Brown-White lead) HIGH<br>(-) Ground VOLTAGE                 | +100V dc           |
|           |                             | -250V dc         | (+) 3J5-3 CAUTION<br>(Orange and White- HIGH<br>Black Leads) VOLTAGE<br>(-) Ground | -100V dc           |
|           | General<br>Illumination     | 10V ac           | (+) Fuse Card Fuse<br>(-) Fuse Card Terminal                                       | 6.3V ac            |

- 6. Position the replacement board on its mounting bracket and secure with the four screws and star washers removed in step 3.
- 7. Reconnect the cables unplugged in step 2.
- 8. Set option switches as follows:
  - a. If optional Speech Module is provided, set switch 2 to ON for speech.
  - b. Set option switch 1 to ON or OFF to select synthesized sounds or musical notes as appropriate.
- Turn the game ON and perform the Sound Board and Speech Module Self-Test or the Sound Board Self-Test as appropriate.

#### Optional Speech Module

When replacing the Speech Module, either the C 8226 or C 8228 board may be used as long as it is equipped with the proper ROMs as indicated in the Game Manual. Proceed as follows:

- 1. Turn the game OFF.
- 2. Unplug the Speech Module interconnect cable from the Sound Board.
- Remove the four screws and star washers that secure the board to its mounting bracket and remove the board.
- 4. If the replacement board is not equipped with the proper ROMs, use the ICs from the old board.
- 5. Position the replacement board in its mounting bracket and secure with the four screws and lockwashers removed in step 3.
- 6. Plug the interconnect cable into the Sound Board.
- 7. Turn the game ON and perform the Sound Board and Speech Module Self-Test.

#### **CPU Board Self-Test**

A pushbutton switch on the CPU board is used to initiate the CPU Board Self-Test. The coin door must be open to perform this test. Successful completion of the test is indicated by the LEDs blinking twice. Failure of a test is indicated by one or both of the LEDs lighting and staying lit. Proceed as follows:

1. Open the coin door.

## NOTE

Should step 2 be performed with the coin door closed, both LEDs will stay on. This results in audit totals being zeroed and, unless the following action is taken, game adjustments will revert to factory settings. Turn the game OFF and ON twice. Next, open the coin door and proceed with step 2.

- 2. With the game turned ON, locate the DIAGNOSTIC pushbutton on the right side of the CPU board.
- Momentarily depress the DIAGNOSTIC pushbutton. The LEDs should blink twice and all displays should go blank.
- 4. For the following indications of the LEDs, proceed as follows:
  - OFF O Indicates ROM/PROM failure; one or more on - - of IC17, IC20, IC21, IC22, and IC26 are faulty
    - of IC17, IC20, IC21, IC22, and IC26 are faulty. Isolate the faulty chip(s) by substitution.
  - ON : Indicates RAM failure (IC13 or IC16), replace OFF O the CPU Board.
  - ON The Indicates CMOS RAM (IC19) failure. ON The Replace the CPU Board.
- 5. If the LEDs come on and stay on when the game is first turned ON or the LEDs remain off when the DIAGNOSTIC pushbutton is depressed, refer to Table 12 in the troubleshooting charts that follow.

REMOVED FOR SPEECH; \_\_\_\_\_\_ CONNECTED WITH NO SPEECH MODULE. W15 W2 CONNECTED, W3 REMOVED WITH WHITE-LABELED SOUND ROM. W3 CONNECTED, W2 REMOVED WITH W2 BLUE-LABELED SOUND ROM. W3 IC2 IC3 IC4 IC5 IC6 W4 W5 n W6 W7 W9 \_W12\_ \_\_\_\_\_\_ W10 \_W13\_ W11 A. SOUND ROM JUMPERS

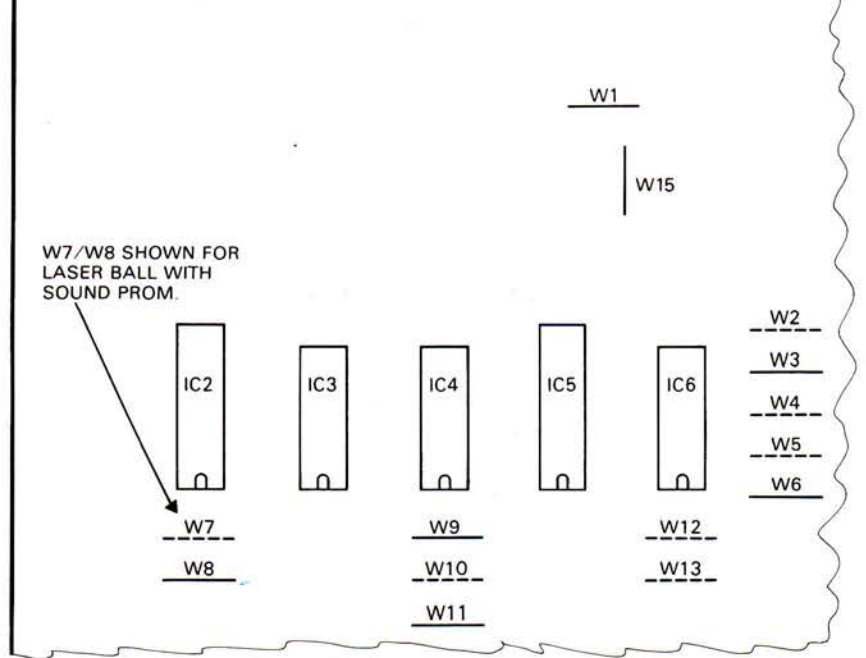

# **B. SOUND PROM JUMPERS**

# JUMPER CONNECTION CHART

|                                                |    | JUMPERS (X = connected, O = removed) |    |     |    |    |    |    |     |     |     |     |
|------------------------------------------------|----|--------------------------------------|----|-----|----|----|----|----|-----|-----|-----|-----|
| APPLICATIONS                                   | W2 | W3                                   | W4 | W5  | W6 | W7 | W8 | W9 | W10 | WII | W12 | W13 |
| 2K ROMs (White Labels)                         | X  | 0                                    | 0  | Х   | 0  | X  | 0  | X  | X   | 0   | 0   | 0   |
| 4K ROMs (Blue Labels)<br>Laser Ball with Sound | 0  | x                                    | 0  | . X | 0  | x  | 0  | х  | x   | 0   | 0   | 0   |
| PROM                                           | 0  | X                                    | X  | 0   | X  | 0  | X  | 0  | 0   | X   | X   | 0   |
| Later Sound PROMs                              | 0  | X                                    | X  | 0   | X  | 0  | X  | 0  | 0   | X   | X   | 0   |
| NTOPPOP                                        |    |                                      |    |     |    |    |    |    |     |     |     |     |

Notes:

Jumper W1 must be connected on games without Speech Module. It must be removed for speech.
 Jumper W15 always connected.

# Sound Board and Speech Module Self-Tests

Depressing the Diagnostic pushbutton switch on the Sound Board initiates the self-tests. The test first checks the contents of Sound ROM (IC12). If the chip passes its test the test proceeds to produce several sounds from IC12 Sound ROM and then produces speech from the ROMs on the Speech Module. The cycle just described is then repeated from the test of IC12. To stop the self-test the game must be turned OFF and ON. For the self-test proceed as follows:

- 1. Perform the CPU Board Self-Test.
- 2. Momentarily depress the diagnostic pushbutton on the Sound Board.
- 3. If no sounds are produced;
  - a. Turn the game OFF, disconnect the Speech Module cable from the Sound Board, and connect a jumper from 10J4 pin 1 to the negative (-) terminal of C29.
  - b. Turn the game back ON and momentarily depress the Diagnostic pushbutton on the Sound Board. If Sounds are now produced, refer to Table 13 for faulty Speech Module.
  - c. If no sounds are produced, check volume control in cabinet and connections to it. Refer to Table 13 for faulty Sound Board.
- 4. If only electronic sounds are produced with silent intervals;
  - a. Check setting of balance control on Speech Module.
  - b. Refer to Table 13 and troubleshoot for faulty Sound Board or Speech Module.
- 5. If only electronic sounds are produced without silent intervals refer to Table 13 and troubleshoot for faulty Sound Board or Speech Module.
- 6. If only speech and is produced;
  - a. Isolate Sound Board as in 3. a., turn game back ON and momentarily depress diagnostic pushbutton on Sound Board.
  - b. If the electronic sounds as now produced check Sound Analog connection to Speech Module and check R8, R12, and R16 on Speech Module. If no other sounds are produced, refer to Table 13 for faulty Sound Board.
- If sounds are produced properly but one or more sounds are missing in Solenoid Test 02, refer to Table 14.

#### Sound Board Self-Test

When a Sound ROM is used, depressing the diagnostic pushbutton causes a check of the IC12 ROM. If the chip passes its test the test proceeds to produce several electronic sounds. The cycle just described is then repeated from the test of IC12. For games using a sound PROM, a similar sequence is performed. To terminate the Self-Test, the game must be turned OFF and back ON.

- 1. Perform the CPU Board Self-Test.
- Momentarily depress the diagnostic pushbutton switch on the Sound Board.
- 3. If no sounds are produced, check the volume control and connections to it. Refer to Table 15.
- If sounds are produced but one or more sounds are missing in Solenoid Test 02, refer to Table 14.

# **Troubleshooting Charts**

Tables 4 through 12 are used in conjunction with the diagnostic test described in Section 5 to isolate problems and repair faulty games. For specific problems with:

Game Operation—See Table 4 Switches—See Table 5

Solenoids-See Table 6

Lamps—See Table 7

Game does not operate or blows fuses-See Table 8

Master Display-See Table 9

Player Display-See Table 10

Losing memory-See Table 11

No response to CPU Self-Tests or intermittent operation See Table 12

Troubleshooting procedures provided in Tables 13, 14, and 15 are to be used with Sound Board/Speech Module Self-Tests described in Section 5. For certain types of problems, use of Solenoid Test 02 is also necessary. Before troubleshooting, perform the Self-Tests. The Self-Test procedures provide a guide for use of the troubleshooting procedures.

A multimeter and a pulse-stretching logic probe are required for fault isolation. When the procedures require checking for activity, use of the logic probe provides the better indication. However, checking for meter deflection with the multimeter set for AC voltage, should give an indication of activity. When required to check for the occurrence of a pulse, the logic probe is required.

| Table 4. G | ame Operation | and A | djustments |
|------------|---------------|-------|------------|
|------------|---------------|-------|------------|

| GAME OPERATION                                                                                                    | ADJUS                                                                                                    | TMENTS                                                                                                    |
|----------------------------------------------------------------------------------------------------|----------------------------------------------------------------------------------------------------|----------------------------------------------------------------------------------------------------|
| <ol> <li>Play game manually to verify<br/>problem.</li> <li>Review Section 2, Game Opera-<br/>tion.</li> <li>Place in Diagnostics Test 04;<br/>review and change game adjust-<br/>ments to that desired.</li> </ol> | <ul> <li>No Control from Coin Door<br/>Diagnostic Switches</li> <li>1. Check cabling for the switches in<br/>7P1, 7P2, and 1P4.</li> <li>2. Check for stuck Credit button<br/>switch.</li> <li>3. Replace CPU Board.</li> </ul> | <ul> <li>Unable to Adjust Setting</li> <li>1. Check for open Credit button<br/>switch</li> <li>2. Replace CPU Board.</li> </ul> |

| 1 SWITCH                                                                                                    | 4-8 S                                                                                                    | ALL SWITCHES                                                                                                    |                                                                                                    |
|----------------------------------------------------------------------------------------------------|----------------------------------------------------------------------------------------------------|----------------------------------------------------------------------------------------------------|----------------------------------------------------------------------------------------------------|
| <ul> <li>Always Actuated</li> <li>Check contacts</li> <li>Check shorted wires</li> <li>Never Actuates</li> <li>Check adjustment</li> <li>Check broken wires</li> <li>Check for open diode by jumpering across diode and actuating.</li> </ul> | <ul> <li>Always Actuated</li> <li>Check adjustments</li> <li>Check shorted wires on<br/>playfield or to 2J2, 2J3</li> <li>Replace Driver Board</li> <li>Never Actuated</li> <li>Check adjustment</li> <li>Check broken wires on<br/>playfield or 2J2, 2J3</li> <li>Check plug 8P1/8J1 for<br/>broken wires or pushed<br/>out pins</li> <li>Replace Driver Board</li> </ul> | <ul> <li>Switch Closure Displays<br/>Multiple Switch Numbers</li> <li>1. Check adjustments</li> <li>2. Check shorted wires on<br/>playfield or to 2J2, 2J3</li> <li>3. Replace Driver Board</li> <li>Switch Displays Incorrect<br/>No.</li> <li>1. Check correct switch<br/>chart for game and check<br/>adjustment</li> <li>2. Incorrect wiring on play-<br/>field 2J2, 2J3, or 8P1/8J1</li> <li>3. Check Connector keying</li> </ul> | <ol> <li>Check adjustments</li> <li>Check Connectors 2J2,<br/>2J3, are not exchanged</li> <li>Replace Driver Board</li> </ol> |

Table 5. Switches (Place Diagnostics in Test 03)

Table 6. Solenoids (Place Diagnostics in Test 02)

| 1 SOLENOID                                                                                                    |                                                                                                    | ALL SOLENOIDS                                                                                                    |  |
|----------------------------------------------------------------------------------------------------|----------------------------------------------------------------------------------------------------|----------------------------------------------------------------------------------------------------|--|
| Never ActuatesAlways Actuat1. Check solenoid Chart to verify<br>number correct and in use1. Shorted wir<br>1. Shorted wir<br>2. Shorted diode across solenoid2. Broken wire to solenoid2. Shorted driv<br>Driver Board3. Shorted diode across solenoid3. Shorted /burned out solenoid4. Shorted/burned out solenoid5. Open driver for that solenoid—<br>replace Driver Board                                                                                                    | ed<br>e for that solenoid<br>ver for that solenoid on<br>d—replace Driver                                                                                                    | <ul> <li>Never Actuated</li> <li>1. Check for +28 VDC on Power<br/>Supply fuse 3F2 to ground</li> <li>2. Check fuse 3F2 on Power Supply</li> <li>3. Check Connectors 3J3 and 3J4 on<br/>Power Supply</li> <li>4. Check Connector 2J9, 2J10, 2J11,<br/>2J12 for broken/shorted wires.</li> <li>5. Replace Driver Board</li> </ul> |  |
| FLIPPER                                                                                                    | S IN GENERAL                                                                                                    |                                                                                                    |  |
| ONE FLIPPER                                                                                                    |                                                                                                    | ALL FLIPPERS                                                                                                    |  |
| <ol> <li>Never Operates         <ol> <li>Switch contacts on flipper button open or out of adjustment.</li> <li>Shorted diode across coil.</li> </ol> </li> <li>Flipper Weak         <ol> <li>Switch contacts on flipper button out of adjustment or pitted contacts.</li> <li>End of stroke switch on solenoid not adjusted properly.</li> <li>Check connections on solenoid and check for bind.</li> </ol> </li> </ol>                                                                                                    | <ol> <li>Never Operate         <ol> <li>Check Fuse 3F4 on Power Supply and 8P2 connection.</li> <li>Diode or resistor in driver circuit shorted.</li> <li>Relay 2Z1 on driver board faulty.</li> <li>Other fault in driver circuit. Replace driver board.</li> </ol> </li> <li>Operates with Game Over, etc.         <ol> <li>Replace Driver Board</li> </ol> </li> </ol> |                                                                                                    |  |
| END-OF-STROKE ACTIVATED FLIPPER                                                                                                    | DUAL-                                                                                                    | ACTION FLIPPER PAIR                                                                                                    |  |
| <ol> <li>Never Operates         <ol> <li>End-of-stroke switch contacts on actuating flipper<br/>open or out of adjustment.</li> <li>Check wiring from actuating flipper end-of-stroke<br/>switch to flipper coil.</li> <li>Shorted diode across coil.</li> </ol> </li> <li>Flipper Weak         <ol> <li>End-of-stroke switch on actuating flipper out of<br/>adjustment or pitted contacts.</li> <li>End-of stroke switch on flipper not adjusted properly.</li> <li>Check connections on solenoid and check for bind.</li> </ol> </li> </ol> | <ul> <li>Never Operates</li> <li>1. Check connector<br/>Board.</li> <li>2. Switch contacts<br/>adjustment.</li> </ul>                                                                                                    | rs from switches to backbox to Driver<br>on flipper button open or out of                                                                                                    |  |

| 1 LAMP                                                                                                    | 4-8 LAMPS                                                                                                    | ALL LAMPS                                                                                                    | GENERAL ILLUMI.                                                                                                    |
|----------------------------------------------------------------------------------------------------|----------------------------------------------------------------------------------------------------|----------------------------------------------------------------------------------------------------|----------------------------------------------------------------------------------------------------|
| <ul> <li>Always OFF <ol> <li>Check Bulb</li> <li>Check Diode (Observe Polarity)</li> <li>Check wiring (broken wires)</li> </ol> </li> <li>Glows DIM <ol> <li>Check Bulb (correct #bulb)</li> <li>Check Diode (Observe Polarity)</li> <li>Check wiring (shorted wires)</li> </ol> </li> <li>Always ON <ol> <li>Check Diode (Observe Polarity)</li> <li>Check Diode (Observe Polarity)</li> </ol> </li> </ul> | <ul> <li>Always OFF</li> <li>1. Check wiring (broken wires)</li> <li>2. Check Connectors (2J5, 2J7)</li> <li>3. Replace Driver Board</li> <li>Glows DIM</li> <li>1. Check wiring (broken wires)</li> <li>2. Check Diode</li> <li>3. Check Connectors (2J5, 2J7)</li> <li>4. Replace Driver Board</li> <li>Always ON</li> <li>1. Check wiring (shorted wires)</li> <li>2. Check Diodes</li> <li>3. Check Connectors (2J5, 2J7)</li> <li>4. Replace Driver Board</li> <li>Always ON</li> <li>1. Check wiring (shorted wires)</li> <li>2. Check Diodes</li> <li>3. Check Connectors (2J5, 2J7)</li> <li>4. Replace Driver Board</li> </ul> | <ul> <li>Always OFF</li> <li>1. Check fuse 3F3 on Power<br/>Supply</li> <li>2. Check for +18 VDC on<br/>fuse 3F3 to ground</li> <li>3. Check Connector 3J4</li> <li>4. Check Connector<br/>8P2/8J2</li> <li>5. Check wiring (broken or<br/>shorts)</li> <li>6. Replace Driver Board</li> <li>Glows DIM</li> <li>1. Check line voltage</li> <li>2. Check for +18 VDC on<br/>fuse 3F3 to ground</li> </ul> | <ul> <li>Always ON<br/>Normal Condition</li> <li>Always OFF <ol> <li>Check Fuse on Fuse Card</li> <li>Check for +6.3 VAC</li> <li>Check Connectors (3J3)</li> <li>Check Connectors 9P1<br/>and 8P2/8J2</li> <li>Check wiring (broken or<br/>short)</li> </ol> </li> <li>Glows DIM <ol> <li>Check line voltage</li> </ol> </li> </ul> |

Table 7. Lamps (Place Diagnostics in Test 01)

Table 8. Inoperative or Blows Fuses

#### MACHINE INOPERATIVE Remove plug from wall outlet and measure wall voltage. 1. 2. With machine unplugged, check the line fuse, line cord, and ON/OFF switch with an Ohmmeter for continuity. 3. Check for any loose connections on line filter, ON/OFF switch. 4. Check that power connector to transformer is securely connected. 5. Check all fuses on power supply board. 6. Plug machine in, turn on and check voltage on power supply board fuses. MACHINE BLOWS FUSE Individual Power Supply Fuse Wall Fuse or Circuit Breaker Fuse **Machine Fuse** 1. Disconnect load from portion of 1. Disconnect wall plug. 1. Check for correct fuse rating. 2. Disconnect connector from line 2. Check varistor, line filter, line cord the power supply that blows the fuse by disconnecting the filter to transformer. for shorts. 3. Check line cord with Ohmmeter for 3. Disconnect connector from line appropriate plug. a. 3F1 (+100 VDC, -100 VDC) shorts. filter to transformer and try 4. Check varistor and line filter for disconnect 3P5 another fuse. 4. If fuse still blows, repeat steps 1-3. b. 3F2 (+28 VDC) disconnect 3P4, shorts. 5. Plug cord in wall and see if wall 5. If fuse does not blow, disconnect 3P3 fuse still blows - if yes, disconnect 3P1 and 3P2 plugs from the power c. 3F4 (Flipper +28 VDC) whatever else is on same wall plug supply board and reconnect plug disconnect 3P3 d. 3F3 (+18 VDC) disconnect 3P4 circuit and repeat steps 3 and 4 from line filter to transformer. 6. If fuse blows, check transformer e. 6F1 (6.3 VAC) disconnect 7P1, above. and both lamps and solenoid 8P2, 9P1 rectifiers for shorts. f. 3F5, 6F2, or 6F3 (+5 VDC) 7. If fuse does not blow, plug in 3P2 disconnect 3P6, 3P5 and 3P1 then try again. If fuse now 2. If fuse still blows, replace Power blows, disconnect 3P3, 3P4, 3P5, Supply. 3P6, and try another fuse. If fuse 3. If fuse does not blow, check for still blows replace Power Supply. shorts in wiring, burned out 8. If fuse doesn't blow, hook up 3P3, solenoids, etc.

3P4, 3P5, and 3P6 one at a time. If

fuse blows when any one is plugged, look for burned out solenoid, dead shorts, etc.

| USE EXTREME CAUTION WHEN                                                                                                    | MEASURING HIGH VOLTAGES!!!                                                                                                    |
|----------------------------------------------------------------------------------------------------|----------------------------------------------------------------------------------------------------|
| NO DISPLAY                                                                                                    | INCORRECT DISPLAY                                                                                                    |
| <ol> <li>Check -100 VDC, +100 VDC &amp; fuse 3F1 on Power<br/>Supply.</li> <li>Check connectors 3J5, 4J7, 4J5, 1J3, 1J5, 1J6, 1J7</li> <li>Check for +100 VDC and -100 VDC on connector<br/>4J7—replace Power Supply Board if voltage incorrect</li> <li>Replace Master Display Board.</li> </ol> | <ol> <li>Check +100 VDC, -100 VDC at 4J7</li> <li>Check for broken or shorted wires on 4J5, 4J6, 1J5, 1J6, 1J7</li> <li>Replace Master Display Board</li> </ol> |

|        | Table 10. | Player    | Display     |       |
|--------|-----------|-----------|-------------|-------|
| (Place | Diagnosti | cs in Dis | play Digits | Test) |

| USE EXTREME CAUTION WH                                                                                                    | EN MEASURING HIGH VOLTAGES!!!                                                                                                    |
|----------------------------------------------------------------------------------------------------|----------------------------------------------------------------------------------------------------|
| 1 PLAYER DISPLAY INCORRECT/OFF                                                                                                    | 2-4 PLAYER DISPLAYS INCORRECT/OFF                                                                                                    |
| <ol> <li>Check correct location of connector from Master<br/>Display Board.</li> <li>Replace Player Display—if still incorrect, replace<br/>Master Display Board.</li> </ol> | <ol> <li>Check correct location of connectors from Master<br/>Display Board</li> <li>Check voltage +100 VDC and -100 VDC on connector<br/>4J7</li> <li>If voltages are correct—replace Master Display Board.</li> </ol> |

Table 11. Losing Memory

| GAME COMES UP IN TEST 04                                                                                                    | GAME GOES TO DIAGNOSTICS FROM                                          |
|----------------------------------------------------------------------------------------------------|------------------------------------------------------------------------|
| WHEN TURNED ON                                                                                                    | GAME OVER OR DURING PLAY                                               |
| <ol> <li>Check that the batteries are properly seated.</li> <li>Turn game OFF and wait 30 seconds.</li> <li>Check battery voltage from the anode of 1D17 to<br/>ground. If less than 3.9 VDC, replace the batteries.</li> <li>Check battery voltage from cathode of 1D17 to<br/>ground. If less than 3.2 VDC, replace diode and<br/>recheck voltage.</li> <li>Replace CPU Board.</li> </ol> | Perform procedures for intermittent operation provided<br>in Table 12. |

|    | LEDs REMAIN ON AFTER<br>POWER TURN-ON                                                                                                    | LEDS DO NOT FLASH AND<br>REMAIN OFF WHEN<br>DIAGNOSTIC SWITCH<br>DEPRESSED                                                                     | INTERMITTENT OPERATION                                                                                                    |
|----|----------------------------------------------------------------------------------------------------|----------------------------------------------------------------------------------------------------|----------------------------------------------------------------------------------------------------|
| 2. | <ul> <li>Check +5 VDC and Unregulated<br/>Logic B+ on CPU and Power<br/>Supply Boards. (See Table 4.) If<br/>low:</li> <li>a. Check ac input from trans-<br/>former.</li> <li>b. Check wiring from transformer<br/>to 3P1-10, -11, and -12.</li> <li>c. Check 3D6 and 3D7.</li> <li>d. Replace Power Supply Board.<br/>Turn game OFF and completely<br/>remove Driver Board from the<br/>backbox. Reapply power and<br/>depress the DIAGNOSTIC push-<br/>button on the CPU Board. If the<br/>LEDs blink twice and then remain<br/>OFF, replace the Driver Board.</li> <li>Otherwise, replace the CPU Board.</li> </ul> | <ol> <li>Turn game OFF and back ON.</li> <li>If problems persist, check +5 VDC<br/>from power supply. If ok, replace<br/>CPU Board.</li> </ol> | <ol> <li>Make checks described in step 1<br/>for LEDs remaining on after power<br/>turn-on.</li> <li>Replace CPU Board.</li> </ol> |

| Table 12. | No Response to | CPU Self-Test or | Intermittent | Operation |
|-----------|----------------|------------------|--------------|-----------|
|-----------|----------------|------------------|--------------|-----------|

# Table 9. Master Display (Place Diagnostics in Display Digits Test)

| SYMPTOM                                                                                             | СНЕСК                                                                                                    | INDICATION/ACTION                                                                                                    |
|----------------------------------------------------------------------------------------------------|----------------------------------------------------------------------------------------------------|----------------------------------------------------------------------------------------------------|
|                                                                                                    | FAULTY SOUND BOARD OR SPEECH                                                                                                    | MODULE                                                                                                    |
| Only electronic sounds<br>with interval are produced.                                               | <ol> <li>Check that jumper W1 on Sound Board<br/>is removed and check setting of balance<br/>control on Speech Module.</li> <li>Check for Speech Data activity:         <ul> <li>a. Sound Board IC10 pin 39</li> <li>*b. Speech Module IC1 pin 12 (13)</li> </ul> </li> <li>Check for Speech Clock activity:         <ul> <li>a. Sound Board IC10 pin 19</li> <li>*b. Speech Module IC1 pin 9 (14)</li> </ul> </li> <li>Check for audio from Speech Module         <ul> <li>*IC1 pin 3 (2)</li> </ul> </li> <li>Check for audio from Speech Module         <ul> <li>IC3 pin 7</li> </ul> </li> </ol> | <ol> <li></li> <li>a. Activity at both pins, proceed.</li> <li>b. Activity at PIA none on Speech<br/>Module; check plating and connections</li> <li>c. No activity; IC9 on Sound Board or<br/>IC2 on Speech Module faulty.</li> <li>Same as 2</li> <li>a. 300 mVrms ac typical, proceed.</li> <li>b. No ac; IC1 or associated circuitry<br/>faulty.</li> <li>a. 2 Vrms ac typical. C4, C12, R8, R12,<br/>or R13 faulty. Repair or replace.</li> <li>b. No audio. IC3 or associated circuitry<br/>faulty. Repair or replace.</li> </ol> |
| Only electronic sounds<br>without interval are prod-<br>ducd.                                       | <ol> <li>Using logic probe check for negative "D"<br/>and "B" Address Select pulses after last<br/>sound:         <ul> <li>a. Sound Board IC2 pin 6 ("D") and pin<br/>4 ("B")</li> <li>b. Speech Module IC6 pin 20 ("D") and<br/>IC7 pin 20 ("B")</li> </ul> </li> <li>Disconnect Speech Module cable and<br/>check for pulse at Sound Board IC2 pin<br/>6</li> </ol>                                                                                                    | <ol> <li>a. All pulses occur. Replace Speech<br/>Module IC7.</li> <li>b. "D" Pulse or "B" pulse at Sound<br/>Board only; Check plating and<br/>connections</li> <li>c. No "B" pulse; Speech Module IC6 or<br/>IC7 or Sound Board IC2 faulty.<br/>Repair or replace.</li> <li>d. No "D" pulse; proceed.</li> <li>a. Pulse, replace IC6 on Speech Module<br/>b. No pulse, replace IC2 on Sound<br/>Board</li> </ol>                                                                                                    |
| Some words replaced by noise.                                                                       | Check for pulsing of "C" Address select:<br>a. Sound Board IC2 pin 5<br>b. Speech Module IC5 pin 20                                                                                                    | <ul> <li>a. Pulsing at Sound Board IC2 only; check plating and connections.</li> <li>b. No pulsing; Sound Board IC2 or Speech Module IC5 faulty. Repair or Replace.</li> <li>c. Pulses at both chips; Speech Module IC5, IC6, or IC7 faulty.</li> </ul>                                                                                                    |
|                                                                                                    | FAULTY SPEECH MODULE                                                                                                    |                                                                                                    |
| Some words garbled.                                                                                 | _                                                                                                    | Substitute new chips on Speech Module one at a time for IC5, IC6, and IC7.                                                                                                    |
| Sounds produced after<br>Speech Module discon-<br>nected in accordance with<br>Diagnostic Procedure | <ol> <li>Remove IC5, IC6, and IC7 from Speech<br/>Module. Reconnect module and remove<br/>test lead connected to Sound Board in<br/>Diagnostic procedures. Repeat self-test.</li> <li>Replace chips removed in step 1 one at a<br/>time, repeating the self-test.</li> </ol>                                                                                                    | <ol> <li>a. Sounds produced, proceed.</li> <li>b. No sounds, replace Speech Module.</li> <li>Chip(s) which cause no sounds faulty.</li> </ol>                                                                                                    |

Table 13. Sound Problems on Games with Speech Module Option

£

| SYMPTOM                                                                                                 | CHECK                                                                                                    | INDICATION/ACTION                                                                                                    |
|----------------------------------------------------------------------------------------------------|----------------------------------------------------------------------------------------------------|----------------------------------------------------------------------------------------------------|
|                                                                                                    | FAULTY SOUND BOARD                                                                                                    |                                                                                                    |
| Only speech produced                                                                                    | —                                                                                                    | IC12, IC10, IC13, or Q2 faulty.                                                                                                   |
| No sounds produced after<br>speech module discon-<br>nected in accordance with<br>diagnostic procedure. | <ol> <li>a. Disconnect 10P4.</li> <li>b. Short pins 1 and 2 of board<br/>connector with fingers and listen for<br/>low-level hum from speaker.</li> </ol> | <ol> <li>a. Hum produced, proceed.</li> <li>b. No hum, check speaker connection,<br/>and IC1 and associated circuitry.</li> </ol> |
|                                                                                                    | <ol> <li>Check +5V, +12V, and -12V.</li> <li>Check Q3 collector voltage.</li> </ol>                                                                       | <ul> <li>2. —</li> <li>3. a. +5V; proceed.</li> <li>b. 0V; Q3, Q4, or associated circuitry faulty.</li> </ul>                     |
|                                                                                                    | 4. Check for activity at IC9 pin 37.                                                                                                    | <ul><li>4. a. No activity Y1 or IC9 faulty.</li><li>b. Activity. Substitute new plug-in chips or replace sound board.</li></ul>   |

| Table 13. Sound | l Problems on | Games with | Speech | Module | Option                 | (con't) |
|-----------------|---------------|------------|--------|--------|------------------------|---------|
|                 |               |            |        |        | CONTRACTOR DESCRIPTION |         |

| Table 14. Solenoid | Test Sound | Troubleshooting |
|--------------------|------------|-----------------|
|--------------------|------------|-----------------|

| SYMPTOM                                                                                | CHECK                                                                                                    |
|----------------------------------------------------------------------------------------|----------------------------------------------------------------------------------------------------|
| Functions properly in Self-Test but<br>one or more sounds missing in<br>solenoid test. | <ol> <li>Check connection at 10P3 and 2P9.</li> <li>Replace ROM or PROM</li> <li>Check for pulse from Driver Board, replace driver if pulse missing</li> <li>Check for pulse from Sound Board buffer; replace buffer if pulse missing</li> <li>Check for pulses from IC6 output; replace IC6 if any pulses are missing.</li> <li>Replace Sound Board</li> </ol>                                                    |
| Functions properly in Self-Test,<br>but all sounds are missing in<br>solenoid test.    | <ol> <li>Check connectors 10P13 and 2P9.</li> <li>Replace ROM or PROM</li> <li>Remove connector 10P3 and momentarily ground one of the used<br/>pins at 10J3. If a sound is produced a solenoid driver transistor is stuck<br/>on. Repair or replace Driver Board</li> <li>Check that buffers are not stuck low that IC6 output is not stuck high.<br/>Replace faulty chip</li> <li>Replace Sound Board</li> </ol> |

| СНЕСК                                                                                                    | INDICATION/ACTION                                                                                                    |  |
|----------------------------------------------------------------------------------------------------|----------------------------------------------------------------------------------------------------|--|
| <ol> <li>Check +5V, +12V, and -12V</li> <li>a. Disconnect 10P4.</li> <li>b. Short pins 1 and 2 of<br/>board connector with fingers<br/>and listen for low-level hum.</li> </ol> | <ol> <li>1. —</li> <li>2. a. Hum produced; proceed.</li> <li>b. No hum, check speaker connections<br/>and IC1 and associated circuitry.</li> </ol> |  |
| 3. Check Q3 collector voltage.                                                                                                    | <ul> <li>3. a. +5V; proceed.</li> <li>b. 0V, Q3, Q4 or associated circuitry faulty.</li> </ul>                                                     |  |
| 4. Check for activity at IC10 Pin 37.                                                                                                    | <ul> <li>4. a. No activity; Y1 or IC10 faulty.</li> <li>b. Activity. Substitute new plug in<br/>chips or replace Sound Board.</li> </ul>           |  |

| Table 15. | Troubleshooting Games without Speech Module Option |  |
|-----------|----------------------------------------------------|--|
|           | No Sounds Produced in Self-Test                    |  |

# SECTION 7 INTERCONNECTION CHARTS

The following interconnection charts are used to identify the color and pin number of all the wires for all the components. The following conventions are used throughout—

- IJI is connector JI on board 1. 3J6 is connector J6 on board 3.
- 2. J designations refer to the male part of plug. P designations refer to the female part of plug.
- 3. The prefix numbers are as follows:
  - 1. CPU Board
  - 2. Driver Board
  - 3. Power Supply Board
  - 4. Master Display Board
  - 5. Slave Display Board
  - 6. Back Box Miscellaneous
  - 7. Cabinet
  - 8. Playfield
  - 9. Insert Board
  - 10. Sound Board
  - 11. Not Assigned
  - 12. Optional Speech Module

Refer to Table 15 for solenoid connections. Figure 12 provides identification of connectors used in the game.

| SOL.<br>NO. | WIRE<br>COLOR | CONNECTIONS          | DRIVER<br>TRANS. |    |
|-------------|---------------|----------------------|------------------|----|
| 01          | GRY-BRN       | P11-4, 8P3-17        | Q15              |    |
| 02          | GRY-RED       | 2P11-5, 8P3-18       | Q17              |    |
| 03          | GRY-ORN       | 2P11-7, 8P3-19       | Q19              |    |
| 04          | GRY-YEL       | 2P11-8, 8P3-20       | Q21              |    |
| 05          | GRY-GRN       | 2P11-9, 8P3-21       | Q23              |    |
| 06          | GRY-BLU       | 2P11-3, 8P3-22       | Q25              |    |
| 07          | GRY-VIO       | 2P11-2, 8P3-23       | Q27              |    |
| 08          | GRY-BLK       | 2P11-1, 8P3-24       | Q29              |    |
| 09          | BRN-BLK       | 2P9-9,10P3-3         | Q31              |    |
| 10          | BRN-RED       | 2P9-7,10P3-2         | Q33              |    |
| 11          | BRN-ORN       | 2P9-1, 10P3-5        | Q35              | 11 |
| 12          | BRN-YEL       | 2P9-2, 10P3-4        | Q37              |    |
| 13          | BRN-GRN       | 2P9-3, 10P3-7        | Q39              |    |
| 14          | BRN-BLU       | 2P9-4, 7P1-16        | Q41              |    |
| 15          | BRN-VIO       | 2P9-5, 7P1-17        | Q43              | 11 |
| 16          | BRN-GRY       | 2P9-6, 7P1-18, 7P2-4 | Q45              |    |
| *17         | BLU-BRN       | 2P12-7, 8P3-11       | Q2               |    |
| *18         | BLU-RED       | 2P12-4, 8P3-12       | Q4               |    |
| *19         | BLU-ORN       | 2P12-3, 8P3-13       | Q6               |    |
| *20         | BLU-YEL       | 2P12-6, 8P3-14       | Q8               |    |
| *21         | BLU-GRN       | 2P12-8, 8P3-15       | Q10              |    |
| *22         | BLU-BLK       | 2P12-9, 8P3-16       | Q12              |    |

Table 16. Solenoid Connections

#### **\*NOTES:**

- 1. Special switch connections for solenoids 17 through 22 are as follows:
  - 17 -- ORN-BRN -- 2P13-5, 8P3-5 18 -- ORN-RED -- 2P13-3, 8P3-6 19 -- ORN-BLK -- 2P13-2, 8P3-7 20 -- ORN-YEL -- 2P13-4, 8P3-8 21 -- ORN-GRN -- 2P13-8, 8P3-9 22 -- ORN-BLU -- 2P13-9, 8P3-10
- 2. Solenoid 15 may be used on playfield or may drive lamps on Insert Board. BRN-VIO wire is then connected to 6P2, 8P3-14, or 9P6-2.
- 3. Typical wiring for solenoids and special switches:

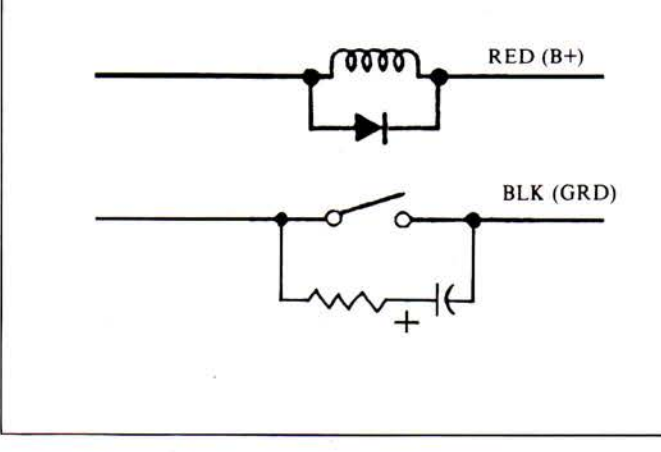

MALE CONNECTORS AND FEMALE RECEPTACLES (UNLESS SPECIFIED OTHERWISE ALL CONNECTOR HOUSINGS ARE WHITE)

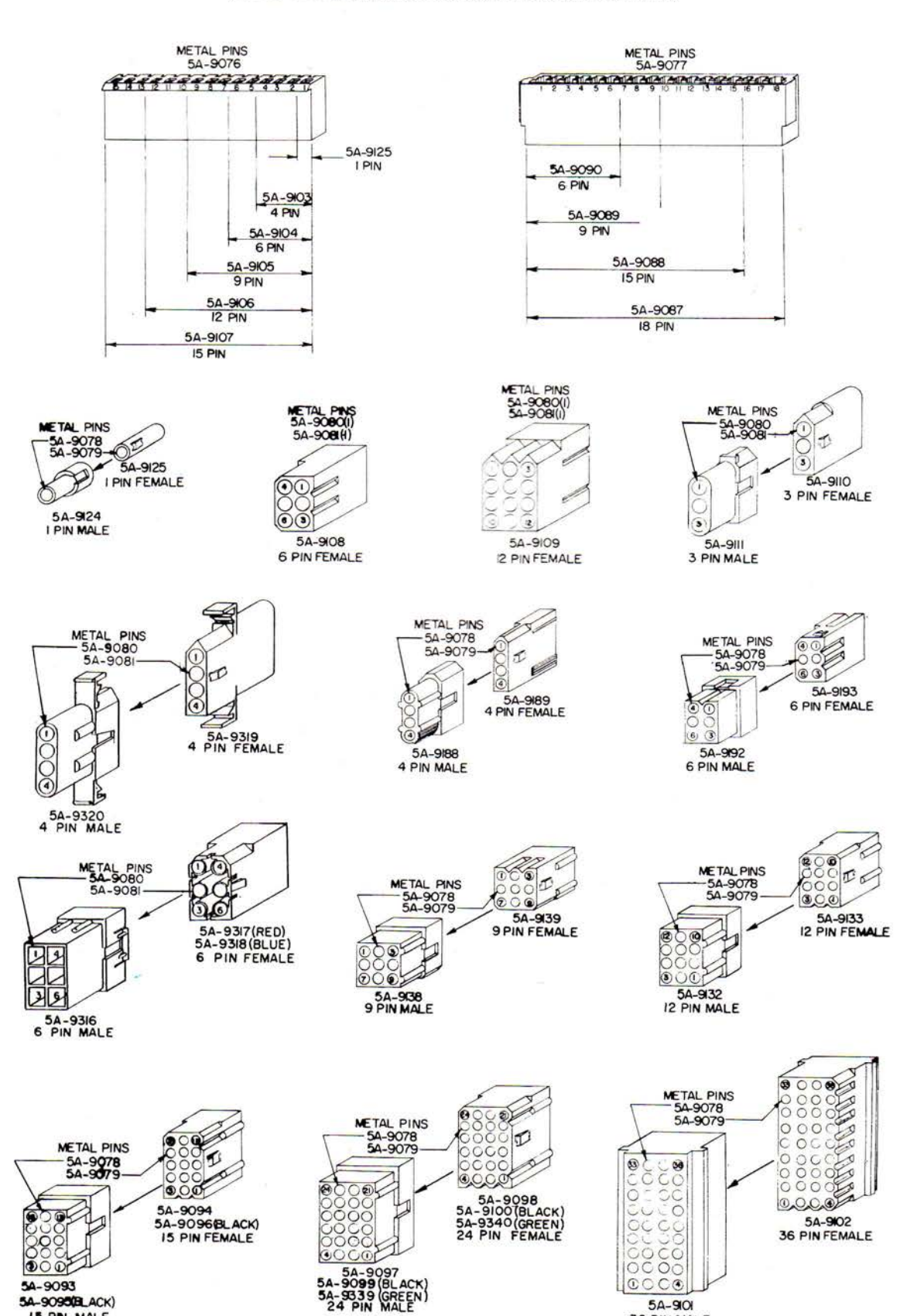

15 PN MALE

496

29

36 PIN MALE

# **CPU BOARD**

# Pin Wire Color Function

# **1J1 - INTERBOARD CONNECTOR**

# **1P2 - LOGIC POWER BUS INPUT**

| 1 | Black      | Logic Ground      |
|---|------------|-------------------|
| 2 | Black      | Logic Ground      |
| 3 | Black      | Logic Ground      |
| 4 | Gray       | Logic B+ (+5 VDC) |
| 5 | Gray       | Logic B+ (+5 VDC) |
| 6 | Gray       | Logic B+ (+5 VDC) |
| 7 | Key        | Key               |
| 8 | N/C        | Not Used          |
| 9 | Gray-White | Logic B+ (+12 V   |
|   |            | Unregulated)      |

# **1P3 - DISPLAY BLANKING**

| 1 | N/C        | Not Used         |
|---|------------|------------------|
| 2 | N/C        | Not Used         |
| 3 | Key        | Key              |
| 4 | Blue-White | Display Blanking |

# **1P4 - DIAGNOSTIC SWITCH INPUTS**

| 1 | Black-Red | Memory Protect Interlock |
|---|-----------|--------------------------|
| 2 | White     | Diagnostic Common        |
| 3 | Green     | Diagnostic Advance       |
| 4 | Blue      | Diagnostic Auto/Man.     |

# **1P5 - MASTER DISPLAY BCD OUTPUTS**

| 1 | Blue-Yellow | Display BCD D1 |
|---|-------------|----------------|
| 2 | Blue-Orange | Display BCD C1 |
| 3 | Blue-Red    | Display BCD B1 |
| 4 | Blue-Brown  | Display BCD Al |
| 5 | Blue-Gray   | Display BCD D2 |
| 6 | Key         | Key            |
| 7 | Blue-Violet | Display BCD C2 |
| 8 | Blue-Black  | Display BCD B2 |
| 9 | Blue-Green  | Display BCD A2 |

# **1P6 - MASTER DISPLAY STROBE OUTPUTS**

| 1 | Violet-Gray   | Display Strobe #16 |
|---|---------------|--------------------|
| 2 | Violet-Black  | Display Strobe #15 |
| 3 | Violet-Blue   | Display Strobe #14 |
| 4 | Violet-Green  | Display Strobe #13 |
| 5 | Violet-Yellow | Display Strobe #12 |
| 6 | Violet-Orange | Display Strobe #11 |
| 7 | Key           | Key                |
| 8 | Violet-Red    | Display Strobe #10 |
| 9 | Violet-Brown  | Display Strobe # 9 |

# **1P7 - MASTER DISPLAY STROBE OUTPUTS**

| 1 | Brown-Gray   | Display Strobe #8 |
|---|--------------|-------------------|
| 2 | Brown-Violet | Display Strobe #7 |
| 3 | Brown-Blue   | Display Strobe #6 |
| 4 | Brown-Green  | Display Strobe #5 |
| 5 | Brown-Yellow | Display Strobe #4 |
| 6 | Brown-Orange | Display Strobe #3 |
| 7 | Brown-Red    | Display Strobe #2 |
| 8 | Key          | Key               |
| 9 | Brown-Black  | Display Strobe #1 |

# **DRIVER BOARD**

| Pin | Wire Color   | Function  |
|-----|--------------|-----------|
| 2P1 | - INTERBOARD | CONNECTOR |

# \*2P2 - SWITCH COLUMN DRIVE

| Green-Gray   | Switch Column #8                                                                                                    |
|--------------|----------------------------------------------------------------------------------------------------|
| Green-Violet | Switch Column #7                                                                                                    |
| Green-Blue   | Switch Column #6                                                                                                    |
| Key          | Key                                                                                                    |
| Green-Black  | Switch Column #5                                                                                                    |
| Green-Yellow | Switch Column #4                                                                                                    |
| Green-Orange | Switch Column #3                                                                                                    |
| Green-Red    | Switch Column #2                                                                                                    |
| Green-Brown  | Switch Column #1                                                                                                    |
|              | Green-Gray<br>Green-Violet<br>Green-Blue<br>Key<br>Green-Black<br>Green-Yellow<br>Green-Orange<br>Green-Red<br>Green-Brown |

### **2P3 - SWITCH ROW INPUTS**

| 1 | White-Grav   | Switch Row #8 |
|---|--------------|---------------|
| 2 | Key          | Key           |
| 3 | White-Violet | Switch Row #7 |
| 4 | White-Blue   | Switch Row #6 |
| 5 | White-Green  | Switch Row #5 |
| 6 | White-Yellow | Switch Row #4 |
| 7 | White-Orange | Switch Row #3 |
| 8 | White-Red    | Switch Row #2 |
| 9 | White-Brown  | Switch Row #1 |

# **2P4 - LAMP POWER BUS**

| 1 | Blue | Lamp B+  |
|---|------|----------|
| 2 | Blue | Lamp B+  |
| 3 | Key  | Key      |
| 4 | Blue | Lamp B+  |
| 5 | Blue | Lamp B+  |
| 6 | N/C  | Not Used |
| 7 | Blue | Lamp B+  |
| 8 | Blue | Lamp B+  |
| 9 | Blue | Lamp B+  |

## **2P5 - LAMP COLUMN DRIVE**

| 1 | Yellow Violet | Lamp Column #7 |
|---|---------------|----------------|
| 2 | Yellow Gray   | Lamp Column #8 |
| 3 | Yellow Green  | Lamp Column #5 |
| 4 | Key           | Kev            |
| 5 | Yellow-Blue   | Lamp Column #6 |
| 6 | Yellow-Orange | Lamp Column #3 |
| 7 | Yellow-Black  | Lamp Column #4 |
| 8 | Yellow-Brown  | Lamp Column #1 |
| 9 | Yellow-Red    | Lamp Column #2 |

#### **2P6 - LAMP GROUNDS**

| 1 | Black | Lamp Ground |
|---|-------|-------------|
| 2 | Key   | Key         |
| 3 | Black | Lamp Ground |
| 4 | Black | Lamp Ground |
| 5 | N/C   | Not Used    |
| 6 | Black | Lamp Ground |
| 7 | Black | Lamp Ground |
| 8 | Black | Lamp Ground |
| 9 | Black | Lamp Ground |

\*All Switch columns are not always used.

# **DRIVER BOARD** (con't)

Function

# Wire Color 2P7 - LAMP ROW DRIVE

in

| 1 | Red-Brown  | Lamp Row #1 |
|---|------------|-------------|
| 2 | Red-Black  | Lamp Row #2 |
| 3 | Red-Orange | Lamp Row #3 |
| 4 | Red-Yellow | Lamp Row #4 |
| 5 | Red-Green  | Lamp Row #5 |
| 6 | Red-Blue   | Lamp Row #6 |
| 7 | Key        | Key         |
| 8 | Red-Gray   | Lamp Row #8 |
| 9 | Red-Violet | Lamp Row #7 |

### **2P8 - LOGIC POWER BUS INPUT**

| 1 | Black | Logic Ground      |
|---|-------|-------------------|
| 2 | Black | Logic Ground      |
| 3 | Black | Logic Ground      |
| 4 | Black | Logic Ground      |
| 5 | Key   | Key               |
| 6 | Gray  | Logic B+ (+5 VDC) |
| 7 | Gray  | Logic B+ (+5 VDC) |
| 8 | Gray  | Logic B+ (+5 VDC) |
| 9 | Grav  | Logic B+ (+5 VDC) |

# **2P9 - CABINET SOLENOIDS DRIVE**

| 1 | Brown-Orange | Solenoid 11 Sound          |
|---|--------------|----------------------------|
| 2 | Green-Violet | Solenoid 12 Sound          |
| 3 | Brown-Green  | Solenoid 13 Sound          |
| 4 | Brown-Blue   | Solenoid 14 Credit Knocker |
| 5 | Brown-Violet | Solenoid 15                |
| 6 | Brown-Gray   | Solenoid 16 Coin Lockout   |
| 7 | Brown-Red    | Solenoid 10 Sound          |
| 8 | Key          | Key                        |
| 9 | Brown-Black  | Solenoid 9 Sound           |
|   |              |                            |

### **2P10 - SOLENOID GROUNDS**

| 1 | Black | Solenoid Ground |
|---|-------|-----------------|
| 2 | Black | Solenoid Ground |
| 3 | Black | Solenoid Ground |
| 4 | Black | Solenoid Ground |
| 5 | Key   | Key             |
| 6 | N/C   | Not Used        |
| 7 | Black | Solenoid Ground |
| 8 | Black | Solenoid Ground |
| 9 | Black | Solenoid Ground |

# **2P11 - PLAYFIELD SOLENOIDS DRIVE**

| 1 | Gray-Black  | Solenoid 8 |
|---|-------------|------------|
| 2 | Gray-Violet | Solenoid 7 |
| 3 | Gray-Blue   | Solenoid 6 |
| 4 | Gray-Brown  | Solenoid 1 |
| 5 | Gray-Red    | Solenoid 2 |
| 6 | Key         | Key        |
| 7 | Gray-Orange | Solenoid 3 |
| 8 | Gray-Yellow | Solenoid 4 |
| 9 | Gray-Green  | Solenoid 5 |
|   |             |            |

# **DRIVER BOARD** (cont't)

#### Function Pin Wire Color

# **2P12 - SPECIAL SOLENOIDS DRIVE**

| 1 | Orange- Violet | Right Flipper Enable             |
|---|----------------|----------------------------------|
| 2 | Orange -Gray   | Left Flipper Enable              |
| 3 | Blue-Orange    | Solenoid 19 (Special Solenoid 3) |
| 4 | Blue-Red       | Solenoid 18 (Special Solenoid 2) |
| 5 | Key            | Key                              |
| 6 | Blue-Yellow    | Solenoid 20 (Special Solenoid 4) |
| 7 | Blue-Brown     | Solenoid 17 (Special Solenoid 1) |
| 8 | Blue-Green     | Solenoid 21 (Special Solenoid 5) |
| 9 | Blue-Black     | Solenoid 22 (Special Solenoid 6) |

# **2P13 - SPECIAL SWITCH INPUTS**

| Ē | Key           | Key              |
|---|---------------|------------------|
| 2 | Orange-Black  | Special Switch 3 |
| 3 | Orange-Red    | Special Switch 2 |
| 1 | Orange-Yellow | Special Switch 4 |
| 5 | Orange-Brown  | Special Switch I |
| 5 | NC            | Not Used         |
| 7 | NC            | Not Used         |
| 8 | Orange-Green  | Special Switch 5 |
| 9 | Orange-Blue   | Special Switch 6 |
|   |               |                  |

# POWER SUPPLY

## **3P1 - POWER BUS INPUTS**

| 1  | Violet     | Lamps (+18 VDC)     |
|----|------------|---------------------|
| 2  | Orange     | Solenoids (+28 VDC) |
| 3  | N/C        | Not Used            |
| 4  | White      | 90 VAC              |
| 5  | N/C        | Not Used            |
| 6  | N/C        | Not Used            |
| 7  | N/C        | Not Used            |
| 8  | N/C        | Not Used            |
| 9  | White      | 90 VAC              |
| 10 | Gray       | 18.7 VAC            |
| 11 | Gray       | 18.7 VAC            |
| 12 | Gray-White | 18.7 VAC C.T.       |

#### **3P2 - POWER BUS INPUTS**

| 1 | N/C   | Not Used       |
|---|-------|----------------|
| 2 | N/C   | Not Used       |
| 3 | Black | Solenoid Rect. |
| 4 | N/C   | Not Used       |
| 5 | N/C   | Not Used       |
| 6 | Black | Lamp Rect.     |

### **3P3 - SOLENOID POWER BUS**

| 1  | N/C   | Not Used                     |
|----|-------|------------------------------|
| *2 | Black | Ground                       |
| 3  | Black | Ground (Spec. Switch Common) |
| 4  | Blue  | Flipper B+ (+28 VDC)         |
| 5  | Blue  | Flipper B+ (+28 VDC)         |
| 6  | Red   | Solenoid B+ (+28 VDC)        |
| 7  | Red   | Solenoid B+ (+28 VDC)        |
| *8 | Red   | +28 VDC                      |
| 9  | Key   | Key                          |

\*Connections provided at 3P3-2 and -8 only on games with solenoid-controlled lamps on Insert Board.

# **POWER SUPPLY (con't)**

#### Pin Wire Color Function

# **3P4 - LAMP & SOLENOID POWER BUS**

| 1  | Black | Ground            |
|----|-------|-------------------|
| 2  | Black | Ground            |
| 3  | Black | Ground            |
| 4  | Black | Ground            |
| 5  | Blue  | Lamp B+ (+16 VDC) |
| 6  | Blue  | Lamp B+ (+16 VDC) |
| 7  | Blue  | Lamp B+ (+16 VDC) |
| 8  | Blue  | Lamp B+ (+16 VDC) |
| 9  | Black | Ground            |
| 10 | Black | Ground            |
| 11 | Black | Ground            |
| 12 | Black | Ground            |

# **3P5 - DISPLAY POWER BUS**

| 1 | Black           | Ground            |
|---|-----------------|-------------------|
| 2 | N/C             | Not Used          |
| 3 | Orange & WhtBlk | -100 VDC          |
| 4 | Brown           | +100 VDC          |
| 5 | Key             | Key               |
| 6 | Gray            | Logic B+ (+5 VDC) |

# **3P6 - LOGIC POWER BUS**

| 1  | N/C        | Not Used          |
|----|------------|-------------------|
| 2  | N/C        | Not Used          |
| 3  | N/C        | Not Used          |
| 4  | N/C        | Not Used          |
| 5  | Key        | Key               |
| 6  | Gray-White | Logic B+ (+12 V   |
|    |            | Un-regulated)     |
| 7  | Gray       | Logic B+ (+5 VDC) |
| 8  | Gray       | Logic B+ (+5 VDC) |
| 9  | Gray       | Logic B+ (+5 VDC) |
| 10 | Gray       | Logic B+ (+5 VDC) |
| 11 | Black      | Ground            |
| 12 | Black      | Ground            |
| 13 | Black      | Ground            |
| 14 | Black      | Ground            |
| 15 | Black      | Ground            |

# MASTER DISPLAY

# **4P1 - MASTER DISPLAY PLAYER #1**

| 1  | Brown-Black         | Units              |
|----|---------------------|--------------------|
| 2  | Brown-Red           | 10's               |
| 3  | <b>Brown-Orange</b> | 100's              |
| 4  | Brown-Yellow        | 1,000's            |
| 5  | Brown-Green         | 10,000's           |
| 6  | N/C                 | Key                |
| 7  | Brown-Blue          | 100,000's          |
| 8  | Brown               | a                  |
| 9  | Red                 | ь                  |
| 10 | Blue                | f                  |
| 11 | Violet              | g Segments         |
| 12 | Orange              | c ( -              |
| 13 | Green               | e                  |
| 14 | Yellow              | d                  |
| 15 | White-Black         | Cathode Keep Alive |
|    |                     |                    |

# MASTER DISPLAY

| Pin   | Wire Color  | Function           |
|-------|-------------|--------------------|
| 4P2 - | MASTER DISP | LAY PLAYER #2      |
| 1     | White-Black | Cathode Keep Alive |
| 2     | Red-Black   | Units              |
| 3     | Red-Brown   | 10's               |
| 4     | Red-Orange  | 100's              |
| 5     | Red-Yellow  | 1000's             |
| 6     | Yellow      | (b                 |

| 7  | Green     | e > Segments |
|----|-----------|--------------|
| 8  | Orange    | c            |
| 9  | NC        | Key          |
| 10 | Violet    | g)           |
| 11 | Blue      | f            |
| 12 | Red       | b ( Segments |
| 13 | Brown     | a)           |
| 14 | Red-Green | 10,000's     |
| 15 | Red-Blue  | 100,000's    |

# 4P3 - MASTER DISPLAY PLAYER #3

| 1  | White-Black   | Cathode Keep Alive |
|----|---------------|--------------------|
| 2  | Orange-Yellow | 100's              |
| 3  | Orange-Green  | 1000's             |
| 4  | NC            | Kev                |
| 5  | Orange-Blue   | 10,000's           |
| 6  | Orange-Violet | 100,000's          |
| 8  | Orange-Brown  | Units              |
| 9  | Brown         | a )                |
| 10 | Red           | ь                  |
| 11 | Blue          | f                  |
| 12 | Violet        | g > Segments       |
| 13 | Orange        | c                  |
| 14 | Green         | e                  |
| 15 | Yellow        | d /                |

# **4P4 - MASTER DISPLAY PLAYER #4**

| 1  | Yellow        | d \                |
|----|---------------|--------------------|
| 2  | Green         | e                  |
| 3  | Orange        | c                  |
| 4  | Violet        | g > Segments       |
| 5  | Blue          | f                  |
| 6  | Red           | b                  |
| 7  | Brown         | a                  |
| 8  | Yellow-Brown  | Units              |
| 9  | Yellow-Red    | 10's               |
| 10 | Yellow-Orange | 100's              |
| 11 | N/C           | Kev                |
| 12 | Yellow-Green  | 1000's             |
| 13 | Yellow-Blue   | 10,000's           |
| 14 | Yellow-Violet | 100,000's          |
| 15 | White-Black   | Cathode Keep Alive |

# MASTER DISPLAY

| Pin   | Wire Color     | Function         |
|-------|----------------|------------------|
| 4P5 - | - MASTER DISPL | AY STROBE INPUTS |
| 1     | N/C            | Not Used         |
| 2     | Brown-Gray     | Strobe # 8       |
| 3     | Brown-Violet   | Strobe # 7       |
| 4     | Violet-Gray    | Strobe #16       |
| 5     | Violet-Black   | Strobe #15       |
| 6     | Brown-Black    | Strobe # 1       |
| 7     | Brown-Red      | Strobe # 2       |
| 8     | Brown-Orange   | Strobe # 3       |
| 9     | Brown-Yellow   | Strobe # 4       |
| 10    | Brown-Green    | Strobe # 5       |
| 11    | Brown-Blue     | Strobe # 6       |
| 12    | Violet-Red     | Strobe #10       |
| 13    | Violet-Orange  | Strobe #11       |
| 14    | Violet-Blue    | Strobe #14       |
| 15    | Violet-Brown   | Strobe # 9       |
| 16    | Violet-Green   | Strobe #13       |
| 17    | Violet-Yellow  | Strobe #12       |
| 18    | N/C            | Not Used         |

# **4P6 - MASTER DISPLAY BCD INPUTS**

| 1 | Blue-Red    | <b>B</b> 1 |
|---|-------------|------------|
| 2 | Blue-Orange | CI         |
| 3 | Blue-White  | Blanking   |
| 1 | Blue-Yellow | DI         |
| 5 | Blue-Brown  | AI         |
| 5 | Blue-Black  | B2         |
| 7 | Blue-Violet | C2         |
| 3 | Blue-Gray   | D2         |
| ) | Blue-Green  | A2         |

# **4P7 - MASTER DISPLAY POWER INPUTS**

| Keep Alive -100 VDC |
|---------------------|
| +100 VDC            |
| Logic B+ (+5 VDC)   |
| Not Used            |
| Ground              |
| -100 VDC            |
|                     |

# PLAYER DISPLAYS

# 5P1 - PLAYER #1 SLAVE DISPLAY

| 1  | Blue         | f                  |
|----|--------------|--------------------|
| 2  | Violet       | g                  |
| 3  | Brown-Blue   | 100.000's          |
| 4  | Green        | e                  |
| 5  | Yellow       | d                  |
| 6  | Brown-Green  | 10.000's           |
| 7  | Brown-Yellow | 1.000's            |
| 8  | N/C          | Not Used           |
| 9  | Brown-White  | Anode Keen Alive   |
| 10 | White-Black  | Cathode Keep Alive |
| 11 | Brown-Orange | 100's              |
| 12 | Brown-Red    | 10's               |
| 13 | N/C          | Key                |
| 14 | Orange       | c                  |
| 15 | Brown-Black  | Units              |
| 16 | Red          | b                  |
| 17 | Brown        | a                  |
| 18 | N/C          | Not Used           |

# PLAYER DISPLAYS

|       |                 | UN DIGI LATO       |
|-------|-----------------|--------------------|
| Pin   | Wire Color      | Function           |
| 5P2 - | - PLAYER #2 SLA | VE DISPLAY         |
| 1     | Blue            | f                  |
| 2     | Violet          | g                  |
| 3     | Red-Blue        | 100,000's          |
| 4     | Green           | e                  |
| 5     | Yellow          | d                  |
| 6     | Red-Green       | 10,000's           |
| 7     | Red-Yellow      | 1,000's            |
| 8     | N/C             | Not Used           |
| 9     | Brown-White     | Anode Keep Alive   |
| 10    | White-Black     | Cathode Keep Alive |
| 11    | Red-Orange      | 100's              |
| 12    | Red-Brown       | 10's               |
| 13    | N/C             | Kev                |
| 14    | Orange          | c                  |
| 15    | Red-Black       | Units              |
| 16    | Red             | b                  |
| 17    | Brown           | a                  |
| 18    | N/C             | Not Used           |

# 5P3 - PLAYER #3 SLAVE DISPLAY

| 1  | Blue          | f                  |
|----|---------------|--------------------|
| 2  | Violet        | g                  |
| 3  | Orange-Violet | 100.000's          |
| 4  | Green         | e                  |
| 5  | Yellow        | d                  |
| 6  | Orange-Blue   | 10,000's           |
| 7  | Orange-Green  | 1,000's            |
| 8  | N/C           | Not Used           |
| 9  | Brown-White   | Anode Keep Alive   |
| 10 | White-Black   | Cathode Keep Alive |
| 11 | Orange-Yellow | 100's              |
| 12 | Orange-Red    | 10's               |
| 13 | N/C           | Key                |
| 14 | Orange        | c                  |
| 15 | Orange-Brown  | Units              |
| 16 | Red           | b                  |
| 17 | Brown         | а                  |
| 18 | N/C           | Not Used           |

# 5P4 - PLAYER #4 SLAVE DISPLAY

| 1  | Blue          | ſ                  |
|----|---------------|--------------------|
| 2  | Violet        | g                  |
| 3  | Yellow-Violet | 100.000's          |
| 4  | Green         | e                  |
| 5  | Yellow        | d                  |
| 6  | Yellow-Blue   | 10,000's           |
| 7  | Yellow-Green  | 1,000's            |
| 8  | N/C           | Not Used           |
| 9  | Brown-White   | Anode Keen Alive   |
| 10 | White-Black   | Cathode Keep Alive |
| 11 | Yellow-Orange | 100's              |
| 12 | Yellow-Red    | 10's               |
| 13 | N/C           | Key                |
| 14 | Orange        | с                  |
| 15 | Yellow-Brown  | Units              |
| 6  | Red           | Ь                  |
| 17 | Brown         | а                  |
| 8  | N/C           | Not Used           |

# BACK BOX MISCELLANEOUS

#### Pin Wire Color Function 6P1/6J1 - SWITCHED AC INPUT

| / 0. | of officially | ac mi ui |
|------|---------------|----------|
| 1    | White-Red     | AC       |
| 2    | White-Red     | Jumper   |
| 3    | White-Red     | AC       |
| 4    | White-Red     | Jumper   |
| 5    | White-Red     | Jumper   |
| 6    | White-Red     | Jumper   |

# \*6P2/6J2 - SOLENOID 15

1 Brown-Violet

Solenoid 15

# CABINET

| 7P1/  | 7J1 - CABINET | SOLENOIDS & SWITCHES       |
|-------|---------------|----------------------------|
| 1     | Yellow        | 63 VAC Display Lamo        |
| 2     | Yellow-White  | 63 VAC Display Lamps       |
| 3     | Red           | Solenoid B+                |
| 4     | White         | Diagnostia Common          |
| 5     | Green         | Diagnostic Common          |
| 6     | Blue          | Diagnostic Auto/Mar        |
| 7     | Orange-Violet | Right Flipper Enchle       |
| 8     | Blue-Violet   | Right Flipper Switch       |
| 9     | Orange-Grav   | Left Flipper Enable        |
| 10    | Blue-Grav     | Left Flipper Switch        |
| 11-15 | N/C           | Not Used                   |
| 16    | Brown-Blue    | Solenoid 14 (Knocker)      |
| *17   | Brown-Violet  | Solenoid 15                |
| 18    | Brown-Gray    | Solenoid 16 (Coin Lockout) |
| 19    | Green-Brown   | Switch Column #1           |
| 20    | N/C           | Not Used                   |
| 21    | White-Brown   | Switch Row #1              |
| 22    | White-Red     | Switch Row #2              |
| 23    | White-Orange  | Switch Row #3              |
| 24    | White-Yellow  | Switch Row #4              |
| 25    | White-Green   | Switch Row #5              |
| 26    | White-Blue    | Switch Row #6              |
| 27    | White-Violet  | Switch Row #7              |
| 28    | White-Gray    | Switch Row #8              |
| 29    | N/C           | Not Used                   |
| *30   | Black-Blue    | Left (Dual Action)         |
|       |               | Flipper Switch             |
| *31   | Black-Yellow  | Right (Dual Action)        |
|       |               | Flipper Switch             |
| 32    | Black         | Ground                     |
| 33    | Black-Brown   | Audio                      |
| 34    | Black-Red     | Memory Protect Interlock   |

- \*On some games, Solenoid 15 may be a playfield solenoid or may drive Insert Board lamps. The Brown-Violet solenoid wire would then be connected to 6P2, 8P3, or 9P6.
- \*\*Connected only on games with dual-action flippers.

# CABINET (con't)

Pin Wire Color Function 7P2/7J2 - COIN DOOR

| Yellow       | 6.3 VAC Display Lamps                                                                                                    |
|--------------|----------------------------------------------------------------------------------------------------|
| Yellow-White | 6.3 VAC Display Lamps                                                                                                    |
| Red          | Coil B+                                                                                                    |
| Brown-Gray   | Solenoid 16 (Coin Lockout)                                                                                                    |
| N/C          | Not Used                                                                                                    |
| Green-Brown  | Switch Column #1                                                                                                    |
| N/C          | Not Used                                                                                                    |
| White-Yellow | Switch Row #4                                                                                                    |
| White-Green  | Switch Row #5                                                                                                    |
| White-Blue   | Switch Row #6                                                                                                    |
| White-Violet | Switch Row #7                                                                                                    |
| White-Gray   | Switch Row #8                                                                                                    |
| White        | Diagnostic Common                                                                                                    |
| Green        | Advance                                                                                                    |
| Blue         | Auto/Manual                                                                                                    |
|              | Yellow<br>Yellow-White<br>Red<br>Brown-Gray<br>N/C<br>Green-Brown<br>N/C<br>White-Yellow<br>White-Yellow<br>White-Green<br>White-Blue<br>White-Blue<br>White-Gray<br>White<br>Green<br>Blue |

# PLAYFIELD

# \*8P1/8J1 - PLAYFIELD SWITCHES (White-15 Pin)

| 1 | Green-Red    | Switch Column #2 |
|---|--------------|------------------|
| 2 | Green-Orange | Switch Column #3 |
| 3 | Green-Yellow | Switch Column #4 |
| 4 | Green-Black  | Switch Column #5 |
| 5 | Green-Blue   | Switch Column #6 |
| 6 | Green-Violet | Switch Column #7 |
| 7 | Green-Gray   | Switch Column #8 |
| 8 | White-Brown  | Switch Row #1    |
| 9 | White-Red    | Switch Row #2    |
| 0 | White-Orange | Switch Row #2    |
| 1 | White-Yellow | Switch Row #4    |
| 2 | White-Green  | Switch Row #5    |
| 3 | White-Blue   | Switch Row #5    |
| 4 | White-Violet | Switch Row #0    |
| 5 | White-Grav   | Switch Row #9    |
|   |              |                  |

# 8P2/8J2 - PLAYFIELD LAMPS (White-24 Pin)

| 1     | Yellow        | 6.3 VAC Display      |
|-------|---------------|----------------------|
| 2     | Yellow-White  | 6.3 VAC Display      |
| 3     | Yellow-Brown  | Lamp Column #1       |
| 4     | Yellow-Red    | Lamp Column #2       |
| 5     | Yellow-Orange | Lamp Column #2       |
| 6     | Yellow-Black  | Lamp Column #4       |
| 7     | Yellow-Green  | Lamp Column #5       |
| 8     | Yellow-Blue   | Lamp Column #6       |
| 9     | Yellow-Violet | Lamp Column #7       |
| 10    | N/C           | Not Used             |
| 11    | Red-Brown     | Lamp Row #1          |
| 12    | Red-Black     | Lamp Row #2          |
| 13    | Red-Orange    | Lamp Row #3          |
| 14    | Red-Yellow    | Lamp Row #4          |
| 15    | Red-Green     | Lamp Row #5          |
| 16    | Red-Blue      | Lamp Row #6          |
| 17    | Red-Violet    | Lamp Row #7          |
| 18    | Red-Gray      | Lamp Row #8          |
| 19-22 | N/C           | Not Used             |
| 23    | Blue          | Flipper B+ (+28 VDC) |
| 24    | Blue          | Flipper B+ (+28 VDC) |
|       |               |                      |

\*All switch columns are not always used.

# PLAYFIELD (con't)

#### Pin Wire Color

Function

# 8P3/8J3 - PLAYFIELD SOLENOIDS, SPECIAL SWITCHES (Black) (24 Pin)

| 1    | Red           | Coil B+                      |
|------|---------------|------------------------------|
| 2    | Black         | Ground (Special Switch       |
|      |               | Common)                      |
| 3    | Blue-Violet   | Right Flipper Coil           |
| 4    | Blue-Gray     | Left Flipper Coil            |
| 5    | Orange-Brown  | Special Switch 1             |
| 6    | Orange-Red    | Special Switch 2             |
| 7    | Orange-Black  | Special Switch 3             |
| 8    | Orange-Yellow | Special Switch 4             |
| ** 9 | Orange-Green  | Special Switch 5             |
| 10   | Orange-Blue   | Special Switch 6             |
| 11   | Blue-Brown    | Solenoid 17 (Special Sol 1)  |
| 12   | Blue-Red      | Solenoid 18 (Special Sol 2)  |
| 13   | Blue-Orange   | Solenoid 19 (Special Sol. 2) |
| *14  | Blue-Yellow   | Solenoid 20 (Special Sol. 4) |
| **15 | Blue-Green    | Solenoid 21 (Special Sol. 5) |
| 16   | Blue-Black    | Solenoid 22 (Special Sol. 6) |
| 17   | Gray-Brown    | Solenoid 1                   |
| 18   | Gray-Red      | Solenoid 2                   |
| 19   | Gray-Orange   | Solenoid 3                   |
| 20   | Gray-Yellow   | Solenoid 4                   |
| 21   | Gray-Green    | Solenoid 5                   |
| 22   | Gray-Blue     | Solenoid 6                   |
| 23   | Gray-Violet   | Solenoid 7                   |
| 24   | Gray-Black    | Solenoid 8                   |
|      |               |                              |

# **INSERT BOX**

# 9P1/9J1 - INSERT DOOR LAMP CONNECTOR (Black-15 Pin)

| 1  | Yellow        | 6.3 VAC Display Lamps |
|----|---------------|-----------------------|
| 2  | Yellow-White  | 6.3 VAC Display Lamps |
| 3  | N/C           | Not Used              |
| 4  | Yellow        | 6.3 VAC Display Lamps |
| 5  | Yellow-White  | 6.3 VAC Display Lamps |
| 6  | Yellow-Violet | Lamp Column #7        |
| 7  | Yellow-Gray   | Lamp Column #8        |
| 8  | Red-Brown     | Lamp Row #1           |
| 9  | Red-Black     | Lamp Row #2           |
| 10 | Red-Orange    | Lamp Row #3           |
| 11 | Red-Yellow    | Lamp Row #4           |
| 12 | Red-Green     | Lamp Row #5           |
| 13 | Red-Blue      | - Lamp Row #6         |
| 14 | Red-Violet    | Lamp Row #7           |
| 15 | Red-Gray      | Lamp Row #8           |
|    |               |                       |

\*On some games Brown-Violet wire is connected to 8P3-4 for Solenoid 15 and Solenoid 20 is not used.

\*\*On games with dual-action flippers Black-Blue and Black-Yellow wires are connected to 8P3-9 and -15 for left and right flipper switches, respectively. On these games, Solenoid 21 is not used.

# **INSERT BOX (con't)**

Pin Wire Color Function

# 9P2/9J2 - PLAYER 1 KEEP ALIVE

| 1 | Brown-White | Anode Keep Alive |
|---|-------------|------------------|

# 9P3/9J3 - PLAYER 2 KEEP ALIVE

| l Brown-White And | ode Ke | p Alive |
|-------------------|--------|---------|
|-------------------|--------|---------|

# 9P4/9J4 - PLAYER 3 KEEP ALIVE

1 Brown-White Anode Keep Alive

# 9P5/9J5 - PLAYER 4 KEEP ALIVE

| 1 | Brown-White | Anode Keen Alive |
|---|-------------|------------------|
|   | Drown-winte | Anoue Need Anve  |

## \*9P6/9J6 - INSERT BOARD SOLENOID CONTROLLED LAMPS

| 1 | Red          | Solenoid | B+ (+28 | VDC) |
|---|--------------|----------|---------|------|
| 2 | Brown-Violet | Solenoid | 15      | ,    |
| 3 | Black        | Ground   |         |      |

# SOUND BOARD

# **10P1 - POWER INPUTS**

| 1   | Gray       | 18.7 VAC      |
|-----|------------|---------------|
| 2-4 | N/C        | Not Used      |
| 5   | Gray-White | 18.7 VAC C.T. |
| 6   | N/C        | Not Used      |
| 7   | Key        | Key           |
| 8   | N/C        | Not Used      |
| 9   | Gray       | 18.7 VAC      |

# **10P2 - SPEAKER INPUT**

| 1 | N/C   | Not Used    |
|---|-------|-------------|
| 2 | Red   | Speaker +   |
| 3 | Black | Speaker Com |
| 4 | N/C   | Not Used    |

# **10P3 - SOUND SELECT INPUTS**

| 1 | Key                 | Key        |
|---|---------------------|------------|
| 2 | Brown-Red           | Sound (10) |
| 3 | Brown-Black         | Sound (9)  |
| 4 | Brown-Yellow        | Sound (12) |
| 5 | <b>Brown-Orange</b> | Sound (11) |
| 6 | N/C                 | Not Used   |
| 7 | Brown-Green         | Sound (13) |
| 8 | N/C                 | Not Used   |
| 9 | N/C                 | Not Used   |

#### **10P4 - REMOTE VOLUME CONTROL**

| 1 | Red    | In     |
|---|--------|--------|
| 2 | Black  | Out    |
| 3 | N/C    | Key    |
| 4 | Shield | Shield |

# 12P1/10J5 - SPEECH MODULE INTERCONNECT

\*9P6 used only on games with solenoid controlled lamps on insert board.